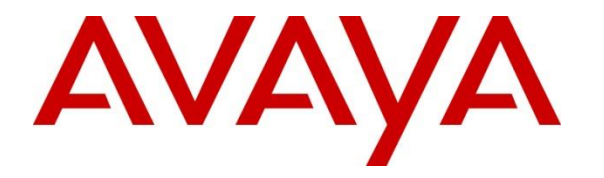

Avaya Solution & Interoperability Test Lab

# Application Notes for Snom M900 Multicell DECT Phones with Avaya Aura® Communication Manager, Avaya Aura® Session Manager, and Avaya Session Border Controller for Enterprise - Issue 1.0

## Abstract

These Application Notes describe the configuration steps required to integrate Snom M900 Multicell DECT Phones with Avaya Aura® Communication Manager, Avaya Aura® Session Manager, and Avaya Session Border Controller for Enterprise. The Snom M900 Multicell Base Station was connected to the LAN which, in turn, registered M-series DECT phones directly to Avaya Aura® Session Manager via SIP. In addition, the Snom M900 Multicell Base Station was also connected to the internet which, in turn, registered M-series DECT phones to Avaya Aura® Session Manager through Avaya Session Border Controller for Enterprise as SIP Remote Workers. The base station converts IP protocol to DECT protocol and transmits phone calls to and from the M-series DECT phones. For the compliance test, the Snom M65 DECT Handsets were used.

Readers should pay attention to **Section 2**, in particular the scope of testing as outlined in **Section 2.1** as well as the observations noted in **Section 2.2**, to ensure that their own use cases are adequately covered by this scope and results.

Information in these Application Notes has been obtained through DevConnect compliance testing and additional technical discussions. Testing was conducted via the DevConnect Program at the Avaya Solution and Interoperability Test Lab.

# 1. Introduction

These Application Notes describe the configuration steps required to integrate Snom M900 Multicell DECT Phones with Avaya Aura® Communication Manager, Avaya Aura® Session Manager, and Avaya Session Border Controller for Enterprise (SBCE). The Snom M900 Multicell Base Station was connected to the LAN which, in turn, registered M-series DECT phones directly to Avaya Aura® Session Manager via SIP. In addition, the Snom M900 Multicell Base Station was also connected to the internet which, in turn, registered M-series DECT phones to Avaya Aura® Session Manager through Avaya Session Border Controller for Enterprise as SIP Remote Workers. The base station converts IP protocol to DECT protocol and transmits phone calls to and from the M-series DECT phones.

For the compliance test, the Snom M65 DECT Handsets were used. There are other DECT M-Series handsets that share the same firmware version as the Snom M65 DECT Handset, and therefore the testing also applies to them. See Attachment 1 for additional details.

# 2. General Test Approach and Test Results

The interoperability compliance test included feature and serviceability testing. The feature testing focused on establishing calls between Snom M65 DECT Handsets and Avaya SIP/H.323 deskphones and exercising basic telephony features, such as hold, mute, and transfer. The M65 handsets gained network access via the M900 base station. Additional telephony features, such as call forward, call park/unpark, and call pickup were also verified using Communication Manager Features Access Codes (FACs).

The serviceability testing focused on verifying that the Snom M900 Multicell Base Station came back into service after re-connecting the Ethernet or rebooting the Snom M65 DECT Handsets.

DevConnect Compliance Testing is conducted jointly by Avaya and DevConnect members. The jointly-defined test plan focuses on exercising APIs and/or standards-based interfaces pertinent to the interoperability of the tested products and their functionalities. DevConnect Compliance Testing is not intended to substitute full product performance or feature testing performed by DevConnect members, nor is it to be construed as an endorsement by Avaya of the suitability or completeness of a DevConnect member's solution.

Avaya recommends our customers implement Avaya solutions using appropriate security and encryption capabilities enabled by our products. The testing referenced in this DevConnect Application Note included the enablement of supported encryption capabilities in the Avaya products. Readers should consult the appropriate Avaya product documentation for further information regarding security and encryption capabilities supported by those Avaya products.

Support for these security and encryption capabilities in any non-Avaya solution component is the responsibility of each individual vendor. Readers should consult the appropriate vendor-supplied product documentation for more information regarding those products.

For the testing associated with this Application Note, the interface between Avaya systems and Snom M900 Multicell DECT Phones utilized enabled capabilities of TLS/SRTP.

### 2.1. Interoperability Compliance Testing

Interoperability compliance testing covered the following features and functionality:

- SIP registration of M65 DECT handsets with Session Manager in the enterprise.
- SIP registration of M65 DECT handsets with Session Manager through SBCE as remote workers.
- Calls between M65 DECT handsets and Avaya SIP/H.323 deskphones with Direct IP Media (Shuffling) enabled and disabled.
- Calls between M65 DECT handsets and the PSTN.
- Calls with TLS/SRTP enabled.
- TLS using secure PFS cipher of TLS\_ECDHE\_RSA\_WITH\_AES\_256\_GCM\_SHA384.
- Support of G.711 and G.722 codecs.
- Proper recognition of DTMF tones.
- Basic telephony features, including hold, mute, redial, multiple calls, blind/attended transfer, conference, and long duration calls.
- Extended telephony features using Communication Manager FACs for Call Forward, Call Unpark, and Call Pickup.
- Proper system recovery after a restart of M900 and M65 DECT handsets.

## 2.2. Test Results

All test cases passed with the following observation noted:

- Currently, the Snom M900 Multicell Base Station doesn't support TLS authentication with a Subject Alternate Name (SAN) in the certificate. Therefore, the M900 was configured to accept all certificates by disabling the Use Only Trusted Certificates option under Security in the M900 configuration as described in Section 0.
- When Snom M900 Multicell DECT Phones are used as remote workers with Avaya SBCE, Capability Negotiation must be disabled in Avaya SBCE Media Rule, as described in Section 8.3, to avoid one-way audio after a Session Refresh is sent to the remote worker during an active call.

### 2.3. Support

For technical support on the Snom M900 Multicell DECT Phones, contact Snom Support via phone, email, or website.

- **Phone:** +1 (339) 227-6160 Option 2
- Web: <u>https://service.snom.com</u>
- Email: <u>supportusa@snom.com</u>

# 3. Reference Configuration

The following diagrams illustrate sample configurations consisting of Snom M900 Multicell Base Station and Snom M65 DECT Handsets with Avaya Aura® Communication Manager, Avaya Aura® Session Manager, and Avaya Session Border Controller for Enterprise. In **Figure 1**, the M900 registered the M65 DECT handsets directly with Session Manager. In **Figure 2**, the M900 registered the M65 DECT handsets to Session Manager through SBCE as remote workers.

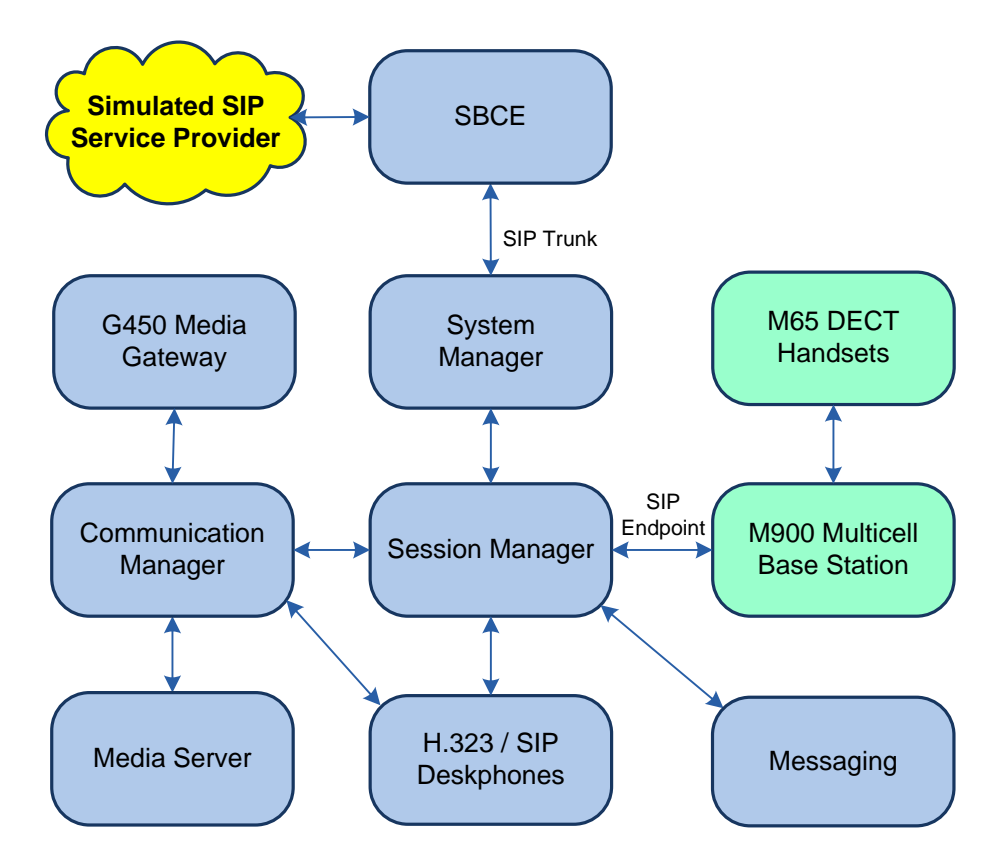

Figure 1: Snom M900 Multicell DECT Phones Registered Directly to Avaya Aura® Session Manager

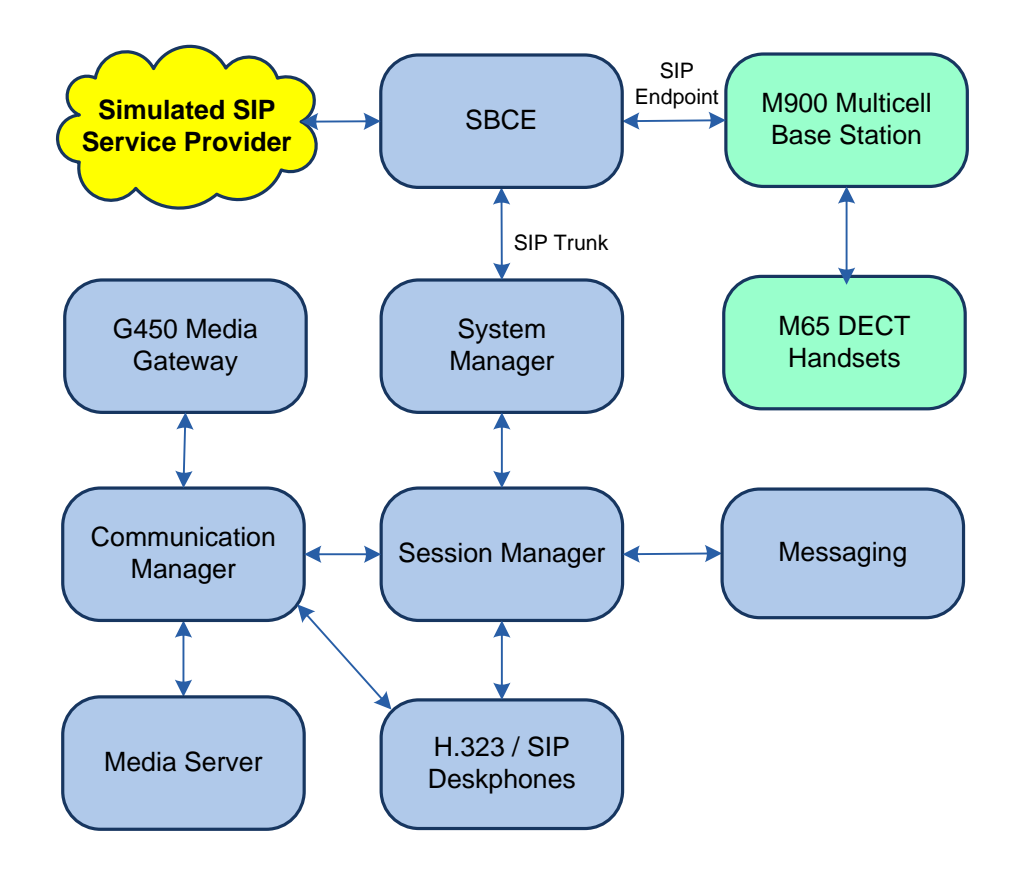

Figure 2: Snom M900 Multicell DECT Phones Registered to Avaya Aura® Session Manager as Remote Workers

# 4. Equipment and Software Validated

The following equipment and software were used for the sample configuration provided:

| Equipment/Software                             | Release/Version                                                                                            |
|------------------------------------------------|----------------------------------------------------------------------------------------------------|
| Avaya Aura® Communication Manager              | 8.1.3.2.0-FP3SP2                                                                                           |
| Avaya G450 Media Gateway                       | FW 41.24.0                                                                                                 |
| Avaya Aura® Media Server                       | v.8.0.2.138                                                                                                |
| Avaya Aura® System Manager                     | 8.1.3.1<br>Build No. – 8.1.0.0.733078<br>Software Update Revision No:<br>8.1.3.1.1012493<br>Service Pack 1 |
| Avaya Aura® Session Manager                    | 8.1.3.1.813113                                                                                             |
| Avaya Messaging                                | 10.8 SP1 SU3                                                                                               |
| Avaya Session Border Controller for Enterprise | 8.1.2.0-31-19809                                                                                           |
| Avaya 96x1 Series IP Deskphones                | 6.8502 (H.323)<br>7.1.13.0.4 (SIP)                                                                         |
| Avaya J100 Series IP Deskphones                | 4.0.9.0.4 (SIP)                                                                                            |
| Snom M900 Multicell Base Station               | 05.30/B0002                                                                                                |
| Snom M65 DECT Handsets                         | 05.30/B0002                                                                                                |

# 5. Configure Avaya Aura® Communication Manager

This section provides the procedure for configuring Communication Manager. The procedure includes the following areas:

- Verify Communication Manager License
- Administer IP Node Names
- Administer IP Network Region and IP Codec Set
- Administer SIP Trunk Group to Session Manager
- Administer AAR Call Routing

Use the System Access Terminal (SAT) to configure Communication Manager and log in with appropriate credentials.

**Note:** It is assumed that basic configuration, such as voicemail coverage, has already been configured. The SIP station configuration for the Snom M900 Multicell DECT Phones is performed through Avaya Aura® System Manager in **Section 6.2**.

#### 5.1. Verify Communication Manager License

Using the SAT, verify that the Off-PBX Telephones (OPS) option is enabled on the **system-parameters customer-options** form. The license file installed on the system controls these options. If a required feature is not enabled, contact an authorized Avaya sales representative.

On **Page 1**, verify that the number of OPS stations allowed in the system is sufficient for the number of SIP endpoints that will be deployed.

```
display system-parameters customer-options
                                                             Page 1 of 12
                              OPTIONAL FEATURES
    G3 Version: V18
                                                Software Package: Enterprise
      Location: 2
                                                System ID (SID): 1
      Platform: 28
                                                Module ID (MID): 1
                                                           USED
                              Platform Maximum Ports: 48000 1309
                                   Maximum Stations: 36000
                                                               36
                            Maximum XMOBILE Stations: 36000
                                                                0
                  Maximum Off-PBX Telephones - EC500: 41000
                                                                0
                  Maximum Off-PBX Telephones - OPS: 41000
                                                                22
                   Maximum Off-PBX Telephones - PBFMC: 41000
                                                                0
                   Maximum Off-PBX Telephones - PVFMC: 41000
                                                                0
                   Maximum Off-PBX Telephones - SCCAN: 0
                                                                 0
                                                                 0
                       Maximum Survivable Processors: 313
        (NOTE: You must logoff & login to effect the permission changes.)
```

On Page 5, verify that the Media Encryption Over IP option is enabled.

```
change system-parameters customer-options
                                                                      5 of 12
                                                                Page
                                OPTIONAL FEATURES
  Emergency Access to Attendant? y
                                                                 IP Stations? y
          Enable 'dadmin' Login? y
          Enhanced Conferencing? y
                                                          ISDN Feature Plus? n
                 Enhanced EC500? y
                                         ISDN/SIP Network Call Redirection? v
                                                            ISDN-BRI Trunks? y
   Enterprise Survivable Server? n
      Enterprise Wide Licensing? n
                                                                   ISDN-PRI? y
             ESS Administration? y
                                                 Local Survivable Processor? n
         Extended Cvg/Fwd Admin? y
                                                       Malicious Call Trace? y
    External Device Alarm Admin? y
                                                   Media Encryption Over IP? y
 Five Port Networks Max Per MCC? n
                                     Mode Code for Centralized Voice Mail? n
               Flexible Billing? n
                                                   Multifrequency Signaling? y
  Forced Entry of Account Codes? y
     Global Call Classification? y
                                           Multimedia Call Handling (Basic)? y
            Hospitality (Basic)? y
                                        Multimedia Call Handling (Enhanced)? y
Hospitality (G3V3 Enhancements)? y
                                                 Multimedia IP SIP Trunking? y
                      IP Trunks? y
          IP Attendant Consoles? y
        (NOTE: You must logoff & login to effect the permission changes.)
```

#### 5.2. Administer IP Node Names

In the **IP Node Names** form, assign an IP address and host name for Communication Manager (*procr*) and Session Manager (*devcon-sm*). The host names will be used in other configuration screens of Communication Manager.

```
change node-names ip
                                                                Page
                                                                       1 of
                                                                              2
                                  TP NODE NAMES
   Name
                     IP Address
                    0.0.0.0
default
devcon-aes
                   10.64.102.119
                   10.64.102.118
devcon-ams
                   10.64.102.117
devcon-sm
procr
                   10.64.102.115
procr6
                    ::
(6 of 6
            administered node-names were displayed )
Use 'list node-names' command to see all the administered node-names
Use 'change node-names ip xxx' to change a node-name 'xxx' or add a node-name
```

#### 5.3. Administer IP Network Region and IP Codec Set

In the **IP Network Region** form, the **Authoritative Domain** field is configured to match the domain name configured on Session Manager. In this configuration, the domain name is *avaya.com*. By default, **IP-IP Direct Audio** (shuffling) is enabled to allow audio traffic to be sent directly between IP endpoints without using media resources in Avaya G450 Media Gateway or Avaya Aura® Media Server. The **IP Network Region** form also specifies the **IP Codec Set** to be used for calls routed over the SIP trunk to Session Manager.

```
change ip-network-region 1
                                                                 Page
                                                                        1 of
                                                                             20
                               IP NETWORK REGION
Region: 1 NR Group: 1
Location: 1 Authoritative Domain: avaya.com
   Name:
                               Stub Network Region: n
MEDIA PARAMETERS
                               Intra-region IP-IP Direct Audio: yes
     Codec Set: 1
                                Inter-region IP-IP Direct Audio: yes
  UDP Port Min: 2048
                                           IP Audio Hairpinning? n
  UDP Port Max: 50999
DIFFSERV/TOS PARAMETERS
 Call Control PHB Value: 46
       Audio PHB Value: 46
       Video PHB Value: 26
802.1P/O PARAMETERS
Call Control 802.1p Priority: 6
       Audio 802.1p Priority: 6
       Video 802.1p Priority: 5
                                    AUDIO RESOURCE RESERVATION PARAMETERS
H.323 IP ENDPOINTS
                                                         RSVP Enabled? n
 H.323 Link Bounce Recovery? y
Idle Traffic Interval (sec): 20
  Keep-Alive Interval (sec): 5
           Keep-Alive Count: 5
```

In the **IP Codec Set** form, select the audio codec type supported for calls routed over the SIP trunk to the M900. The form is accessed via the **change ip-codec-set 1** command. Note that IP codec set '1' was specified in IP Network Region '1' shown above. The default settings of the **IP Codec Set** form are shown below. The M900 was tested using G.711 and G.722 codecs. Specify the desired codecs in the **IP Codec Set** form as per customer requirements.

```
change ip-codec-set 1

IP CODEC SET

Codec Set: 1

Audio Silence Frames Packet

Codec Suppression Per Pkt Size(ms)

1: G.711MU n 2 20

2:

3:
```

Solution & Interoperability Test Lab Application Notes ©2021 Avaya Inc. All Rights Reserved. To enable SRTP, include set *1-srtp-aescm128-hmac80* and *2-srtp-aescm128-hmac32*, and none under **Media Encryption**. The *none* setting allows calls with IP endpoints that don't support media encryption to be supported.

```
Media EncryptionEncrypted SRTCP: best-effort1: 1-srtp-aescm128-hmac802: 2-srtp-aescm128-hmac323: none4
```

#### 5.4. Administer SIP Trunk to Session Manager

Prior to configuring a SIP trunk group for communication with Session Manager, a SIP signaling group must be configured. Configure the **Signaling Group** form as follows:

- Set the **Group Type** field to *sip*.
- Set the **IMS Enabled** field to *n*.
- The **Transport Method** field was set to *tls*.
- Specify Communication Manager (*procr*) and the Session Manager as the two ends of the signaling group in the Near-end Node Name field and the Far-end Node Name field, respectively. These field values are taken from the IP Node Names form.
- Ensure that the TLS port value of 5061 is configured in the Near-end Listen Port and the Far-end Listen Port fields.
- The preferred codec for the call will be selected from the IP codec set assigned to the IP network region specified in the **Far-end Network Region** field.
- Enter the domain name of Session Manager in the **Far-end Domain** field. In this configuration, the domain name is *avaya.com*.
- The **Direct IP-IP Audio Connections** field was enabled on this form.
- The **DTMF over IP** field should be set to the default value of *rtp-payload*.

Communication Manager supports DTMF transmission using RFC 2833. The default values for the other fields may be used.

| add signaling-group 10    |                   |                   | Page      | 1 of   | 2      |   |
|---------------------------|-------------------|-------------------|-----------|--------|--------|---|
|                           | SIGNALING         | GROUP             | 2         |        |        |   |
|                           |                   |                   |           |        |        |   |
| Group Number: 10          | Group Type:       | sip               |           |        |        |   |
| IMS Enabled? n            | Transport Method: | tls               |           |        |        |   |
| Q-SIP? n                  |                   |                   |           |        |        |   |
| IP Video? Y               | Priority Video?   | n Enforce         | SIPS URI  | for    | SRTP?  | n |
| Peer Detection Enabled    | ? y Peer Server:  | SM                |           | Clust  | ered?  | n |
| Prepend '+' to Outgoing   | Calling/Alerting, | Diverting/Connec  | ted Publi | .c Num | bers?  | У |
| Remove '+' from Incoming  | Called/Calling/A  | lerting/Diverting | /Connecte | ed Num | bers?  | n |
| Alert Incoming SIP Crisis | s Calls? n        |                   |           |        |        |   |
| Near-end Node Name: p:    | rocr              | Far-end Node      | Name: dev | con-s  | m      |   |
| Near-end Listen Port: 5   | 061               | Far-end Listen    | Port: 506 | 51     |        |   |
|                           | Fa                | ar-end Network Re | gion: 1   |        |        |   |
|                           |                   |                   |           |        |        |   |
| Far-end Domain: avaya.com | m                 |                   |           |        |        |   |
|                           |                   | Bypass If IP      | Threshold | l Exce | eded?  | n |
| Incoming Dialog Loopback  | s: eliminate      | RFC               | 3389 Comf | fort N | loise? | n |
| DTMF over IP: r           | tp-payload        | Direct IP-IP      | Audio Co  | nnect  | ions?  | У |
| Session Establishment Tim | mer(min): 3       | IP                | Audio Ha  | airpin | ning?  | n |
| Enable Layer 3            | Test? y           | Initial           | IP-IP Dir | ect M  | ledia? | n |
| H.323 Station Outgoing D  | irect Media? n    | Alternat          | e Route I | limer( | sec):  | 6 |

Configure the **Trunk Group** form as shown below. This trunk group is used for SIP calls to M900 and Avaya SIP deskphones. Set the **Group Type** field to *sip*, set the **Service Type** field to *public-ntwrk* or *tie*, specify the signaling group associated with this trunk group in the **Signaling Group** field, and specify the **Number of Members** supported by this SIP trunk group. Configure the other fields in bold and accept the default values for the remaining fields.

```
      add trunk-group 10
      Page 1 of 22

      TRUNK GROUP
      TRUNK GROUP

      Group Number: 10
      Group Type: sip
      CDR Reports: y

      Group Name: To devcon-sm
      COR: 1
      TN: 1
      TAC: 1010

      Direction: two-way
      Outgoing Display? n
      Night Service:

      Queue Length: 0
      Auth Code? n
      Member Assignment Method: auto

      Signaling Group: 10
      Number of Members: 10
```

## 5.5. Administer AAR Call Routing

SIP calls to Session Manager are routed over a SIP trunk via AAR call routing. Configure the AAR analysis form and enter add an entry that routes digits beginning with "78" to route pattern 10 as shown below.

| change aar analysis 78 |        |             |          |      | Page 1 of 2     |
|------------------------|--------|-------------|----------|------|-----------------|
|                        | AAR    | DIGIT ANALY | SIS TABI | ΓE   |                 |
|                        |        | Location:   | all      |      | Percent Full: 1 |
|                        |        |             |          |      |                 |
| Dialed                 | Total  | Route       | Call     | Node | ANI             |
| String                 | Min Ma | ax Pattern  | Туре     | Num  | Reqd            |
| 78                     | 5 5    | 10          | lev0     |      | n               |

Configure a preference in **Route Pattern** 10 to route calls over SIP trunk group 10 as shown below.

Page change route-pattern 10 1 of 3 Pattern Number: 10 Pattern Name: To devcon-sm SCCAN? n Secure SIP? n Used for SIP stations? n Grp FRL NPA Pfx Hop Toll No. Inserted DCS/ IXC No Mrk Lmt List Del Digits QSIG Intw Dgts 1: 10 0 user n 2: n user 3: n user 4: n user 5: n user 6: n user BCC VALUE TSC CA-TSC ITC BCIE Service/Feature PARM Sub Numbering LAR 012M4W Request Dgts Format unk-unk 1: yyyyyn n rest none 2: ууууул п rest none 3: ууууул п rest none 4: ууууул п rest none

# 6. Configure Avaya Aura® Session Manager

This section provides the procedure for configuring Session Manager. The procedures include the following areas:

- Launch System Manager
- Set Network Transport Protocol for M900 Multicell DECT Phones
- Administer SIP User

**Note:** It is assumed that basic configuration of Session Manager has already been performed. This section will focus on the configuration of a SIP user for the Snom solution.

#### 6.1. Launch System Manager

Access the System Manager Web interface by using the URL "https://ip-address" in an Internet browser window, where "ip-address" is the IP address of the System Manager server. Log in using the appropriate credentials.

| Percemmended access to System Manager is via FODN                                                                         | •                                                                            |
|----------------------------------------------------------------------------------------------------|------------------------------------------------------------------------------|
| Go to central login for Single Sign-On                                                                                    | Liser ID :                                                                   |
| If IP address access is your only option, then note that authentication will fail<br>in the following cases:              | Password:                                                                    |
| <ul> <li>First time login with "admin" account</li> <li>Expired/Reset passwords</li> </ul>                                | Log On Cancel                                                                |
| Use the "Change Password" hyperlink on this page to change the password manually, and then login.                         | Change Password                                                              |
| Also note that single sign-on between servers in the same security domain is not supported when accessing via IP address. | • Supported Browsers: Internet Explorer 11.x or Firefox 65.0, 66.0 and 67.0. |

#### 6.2. Set Network Transport Protocol for M900 Multicell DECT Phones

From the System Manager Home screen, select **Elements**  $\rightarrow$  **Routing**  $\rightarrow$  **SIP Entities** and edit the SIP Entity for Session Manager shown below.

| AVAYA<br>Aura® System Manager 8.1 | Users 🗸 🌾 Elements 🗸 🏘 Services 🗸 | Widgets v Shortcuts v               | Search | 🔳 🛛 admin |
|-----------------------------------|-----------------------------------|-------------------------------------|--------|-----------|
| Home Routing ×                    |                                   |                                     |        |           |
| Routing ^                         | SIP Entity Details                |                                     | Commit | Help ? 🔺  |
| Domains                           | General                           |                                     |        |           |
| Locations                         | * Name:                           | devcon-sm                           | ]      |           |
|                                   | * IP Address:                     | 10.64.102.117                       |        |           |
| Conditions                        | SIP FQDN:                         |                                     |        |           |
| Adaptations 🗸 🗸                   | Туре:                             | Session Manager 🗸 🗸                 |        |           |
| SIP Entities                      | Notes:                            |                                     | ]      |           |
| Entity Links                      | Location:                         | Thornton 🗸                          |        |           |
| ·                                 | Outbound Proxy:                   | ~                                   |        |           |
| Time Ranges                       | Time Zone:                        | America/New_York 🗸                  |        |           |
| Routing Policies                  | Minimum TLS Version:              | Use Global Setting 🗸                |        |           |
| D:-1 D-++                         | Credential name:                  |                                     |        |           |
|                                   | Monitoring                        |                                     |        |           |
| Regular Expressions               | SIP Link Monitoring:              | Use Session Manager Configuration 🗸 |        |           |
| Defaults                          | CRLF Keep Alive Monitoring:       | Use Session Manager Configuration 🗸 |        |           |

Scroll down to the **Listen Ports** section and verify that the transport network protocol used by M900 is specified in the list below. For the compliance test, the solution used TLS network transport.

#### Listen Ports

| Add   | Remove        |          |                |          |       |                |
|-------|---------------|----------|----------------|----------|-------|----------------|
| 3 Ite | ms I 🍣        |          |                |          |       | Filter: Enable |
|       | Listen Ports  | Protocol | Default Domain | Endpoint | Notes |                |
|       | 5060          | TCP 🗸    | avaya.com 🗸    | <b>~</b> |       | ]              |
|       | 5060          | UDP 🗸    | avaya.com 🗙    | <        |       | ]              |
|       | 5061          | TLS 💙    | avaya.com 🗸    | <        |       | ]              |
| Selec | t : All, None |          |                |          |       |                |

#### 6.3. Administer SIP User

In the Home screen (not shown), select Users  $\rightarrow$  User Management  $\rightarrow$  Manage Users to display the User Management screen below. Click New to add a user.

| Aura® System Manager 8.1 | ers v 🎾    | Elements 🗸 🛛 🔅 Serv  | vices ~   Widgets | <ul> <li>Shortcuts </li> </ul> | Search          | 📔 🐥 🗮 🛛 admin |
|--------------------------|------------|----------------------|-------------------|--------------------------------|-----------------|---------------|
| Home User Management ×   |            |                      |                   |                                |                 |               |
| User Management 🔷        | Home合 / Us | ers R / Manage Users |                   |                                |                 | Help?         |
| Manage Users             | Search     |                      |                   | Q                              |                 |               |
| Public Contacts          | © Viev     | v 🖉 Edit 🕂 M         | New ጱ Duplicate   | 🔟 Delete 🛛 More Ac             | tions V         | Options ~     |
| Shared Addresses         |            | First Name 🖨 🍸       | Surname 🖨 🍸       | Display Name 🖨 🍸               | Login Name 🖨 🍸  | SIP Handle 🛛  |
|                          |            | SIP                  | 78000             | 78000, SIP                     | 78000@avaya.com | 78000         |
| System Presence ACLs     |            | SIP                  | 78001             | 78001, SIP                     | 78001@avaya.com | 78001         |
| Communication Profile    |            | SIP                  | 78002             | 78002, SIP                     | 78002@avaya.com | 78002         |
|                          |            | SIP                  | 78003             | 78003, SIP                     | 78003@avaya.com | 78003         |

#### 6.3.1. Identity

The New User Profile screen is displayed. Enter desired Last Name and First Name. For Login Name, enter "< ext > @ < domain >", where "< ext >" is the desired M900 SIP extension and "< domain >" is the applicable SIP domain name from Section 5.3. Retain the default values in the remaining fields.

| Aura® System Manager 8.1 | Jsers v 🌾 Elements v 💠 Si      | ervices ~   Widgets ~ | Shortcuts v     | Search                | 🔲 🙏 🗮   admin       |
|--------------------------|--------------------------------|-----------------------|-----------------|-----------------------|---------------------|
| Home User Management     | t×                             |                       |                 |                       |                     |
| User Management ^        | Home☆ / Users Ջ / Manage Users |                       |                 |                       | Help ?              |
| Manage Users             | User Profile   Add             |                       | e               | Commit & Continue     | Commit 🛞 Cancel     |
| Public Contacts          | Identity Communication         | Profile Membership    | Contacts        |                       |                     |
| Shared Addresses         | Basic Info                     | User Provisioning     |                 |                       |                     |
| System Presence ACLs     | Address                        | Rule :                |                 | ·                     |                     |
| Communication Profile    | LocalizedName                  | * Last Name *         |                 | Last Name (in Latin   |                     |
|                          |                                | Lust Humor            | /8010           | alphabet characters): | 78010               |
|                          |                                | * First Name :        | Snom            | First Name (in Latin  | Snom                |
|                          |                                | * Login Name :        | 78010@avaya.com | Middle Name :         | Middle Name Of User |

#### 6.3.2. Communication Profile

Select the **Communication Profile** tab. Next, click on **Communication Profile Password**. For **Comm-Profile Password** and **Re-enter Comm-Profile Password**, enter the desired password for the SIP user to use for registration. Click **OK**.

| AVAYA<br>Aura® System Manager 8.1 | Users 🗸 🎤 Elements 🗸 🔅 S       | Services ~   Widgets ~ Short       | cuts v                       | Search        | 🔳   admin |
|-----------------------------------|--------------------------------|------------------------------------|------------------------------|---------------|-----------|
| Home User Managemen               | t×                             |                                    |                              |               |           |
| User Management 🔷                 | Home                           |                                    |                              |               | Help?     |
| Manage Users                      | User Profile   Add             |                                    | 🗈 Commit & Conti             | inue 🖻 Commit | S Cancel  |
| Public Contacts                   | Identity Communication         | Profile Membership Contact         | 5                            |               |           |
| Shared Addresses                  | Communication Profile Password | Edit + New 🖻 D                     | elete                        |               | Options ~ |
| System Presence ACLs              | PROFILE SET : Primary          |                                    |                              | - ain 🗘       | Y         |
| Communication Profile             | Communication Addre            | n-Profile Password                 |                              | ~             |           |
|                                   | PROFILES                       | Comm-Profile Password:             | •••••                        |               |           |
|                                   | Session Manager Prof           |                                    |                              |               |           |
|                                   | CM Endpoint Profile            | * Re-enter Comm-Profile Password : | •••••                        | 0             |           |
|                                   |                                | Ger                                | nerate Comm-Profile Password |               |           |
|                                   |                                |                                    | Can                          |               |           |

#### 6.3.3. Communication Address

Click on **Communication Address** and then click **New** to add a new entry. The **Communication Address Add/Edit** dialog box is displayed as shown below. For **Type**, select *Avaya SIP*. For **Fully Qualified Address**, enter the SIP user extension and select the domain name to match the login name from **Section 6.3.1**. Click **OK**.

| Avaya 4<br>Aura® System Manager 8.1 | Users 🗸 🎤 Elements 🗸 🐇       | Services ~   Widgets ~ Shortcuts ~ | Search              | 🛕 🗮 🛛 admin    |
|-------------------------------------|------------------------------|------------------------------------|---------------------|----------------|
| Home User Managemen                 | t×                           |                                    |                     |                |
| User Management 🔷                   | Home습 / Users옷 / Manage Use  | ers                                |                     | Help?          |
| Manage Users                        | User Profile   Add           |                                    | 🖻 Commit & Continue | Commit Scancel |
| Public Contacts                     | Identity Communicati         | on Profile Membership Contacts     |                     |                |
| Shared Addresses                    | Communication Profile Passwo | ord                                |                     | Options V      |
| System Presence ACLs                | PROFILE SET : Primary        | × Туре                             | Handle 🔷 🍸          | Domain 🔷 🛛     |
| Communication Profile               | Communication Address        | Communication Address Add/Edit     | ×                   |                |
|                                     | PROFILES                     | * Type : Avava SIP                 |                     |                |
|                                     | Session Manager Profile      | Avaya Sii                          |                     |                |
|                                     | CM Endpoint Profile          | *Fully Qualified Address : 78010   | @ avaya.com v       |                |
|                                     |                              |                                    |                     |                |
|                                     |                              |                                    |                     |                |
|                                     |                              |                                    | Cancel              |                |

#### 6.3.4. Session Manager Profile

Click on toggle button by **Session Manager Profile**. For **Primary Session Manager**, **Origination Application Sequence**, **Termination Application Sequence**, and **Home Location**, select the values corresponding to the applicable Session Manager and Communication Manager. Retain the default values in the remaining fields.

| Aura® System Manager 8.1                                           | Search 🔔 🗮 🛛 admin |
|--------------------------------------------------------------------|--------------------|
| Home User Management ×                                             |                    |
| User Management A Home@ / Users A / Manage Users                   | Help? 🔺            |
| Manage Users User Profile   Add                                    | & Continue Scancel |
| Public Contacts Identity Communication Profile Membership Contacts |                    |
| Shared Addresses Communication Profile Password                    |                    |
| System Presence ACLs PROFILE SET : Primary SiP Registration        |                    |
| Communication Profile Communication Address Manager:               |                    |
| PROFILES Secondary Session Start human                             |                    |
| Session Manager Profile C Manager:                                 |                    |
| CM Endpoint Profile Survivability Server: Start typing Q           |                    |
| Max. Simultaneous Select ~                                         |                    |
| Devices.                                                           |                    |
| Block New Registration                                             |                    |
| When Maximum<br>Banistrations Active?                              |                    |
| Application Sequences                                              |                    |
| Origination Sequence: DEVCON-CM App Seque >                        |                    |
|                                                                    |                    |
| C Termination Sequence: DEVCON-CM App Seque >                      |                    |

Scroll down to the **Call Routing Settings** section to configure the **Home Location**.

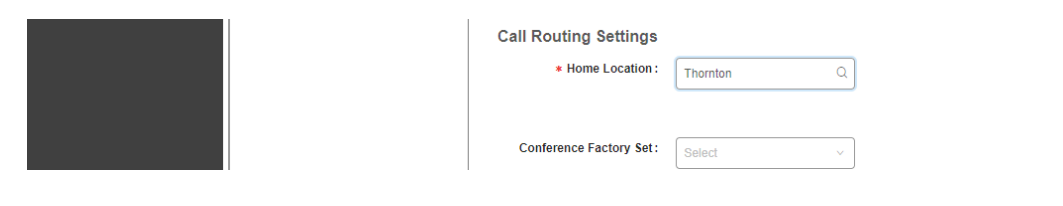

#### 6.3.5. CM Endpoint Profile

Click on the toggle button by **CM Endpoint Profile**. For **System**, select the value corresponding to the applicable Communication Manager. For **Extension**, enter the SIP user extension from **Section 6.3.1**. For **Template**, select *9641SIP\_DEFAULT\_CM\_8\_1*. For **Port**, click and select *IP*. Retain the default values in the remaining fields. Click on the Endpoint Editor (i.e, Edit icon in Extension field) to configure the **Coverage Path**.

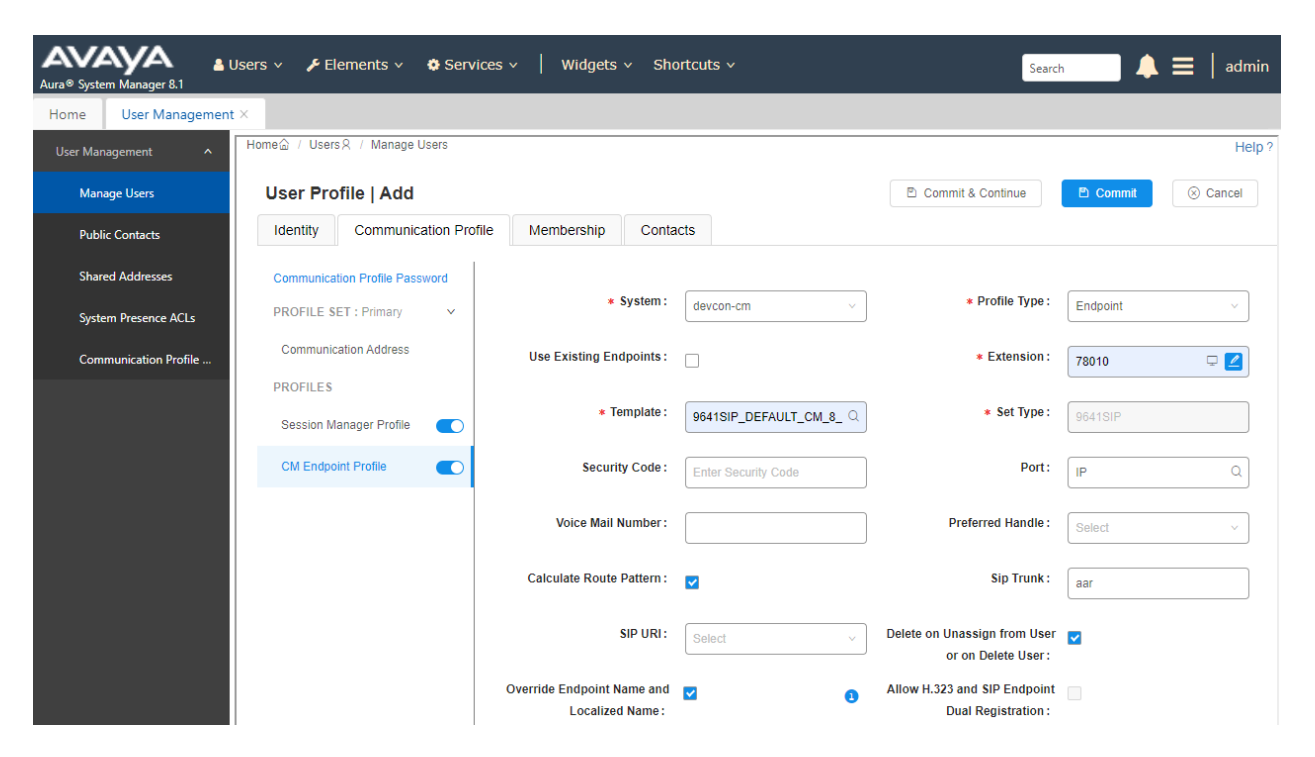

Navigate to the **General Options** tab and set the **Coverage Path 1** field to the voicemail coverage path. Click **Done** to return to the previous web page and then **Commit** to save the configuration (not shown).

|                          |         |                |           |      |                                                   | Display Extension Ranges |
|--------------------------|---------|----------------|-----------|------|---------------------------------------------------|--------------------------|
| System                   | de      | vcon-cm        |           | *    | Extension                                         | 78010                    |
| Template                 | 964     | 1SIP_DEFAULT_  | CM_8_1 V  | ·    | Set Type                                          | 9641SIP                  |
| Port                     | IP      |                |           | ]    | Security Code                                     |                          |
| Name                     |         |                |           |      |                                                   |                          |
|                          |         |                |           |      |                                                   |                          |
| General Options (G) *    | Feature | e Options (F)  | Site Data | (S)  | Abbreviated Call Dialing (A)                      | Enhanced Call Fwd (E)    |
| Button Assignment (B)    | Profile | e Settings (P) | Group Me  | mber | ship (M)                                          |                          |
| * Class of Restriction ( | COR)    | 1              |           |      | * Class Of Service (COS)                          | 1                        |
| * Emergency Location     | Ext     | 78010          |           |      | <ul> <li>Message Lamp Ext.</li> </ul>             | 78010                    |
| * Tenant Number          |         | 1              |           |      |                                                   |                          |
| * SIP Trunk              |         | Qaar           |           |      | Type of 3PCC Enabled                              | None 🗸                   |
| Coverage Path 1          |         | 15             |           |      | Coverage Path 2                                   |                          |
| Lock Message             |         |                |           |      | Localized Display Name                            |                          |
| Multibyte Language       |         | Not Applicable | • •       |      | Enable Reachability for<br>Station Domain Control | system 🗸                 |
| SIP URI                  |         |                |           |      |                                                   |                          |
| Attendant                |         | )              |           |      |                                                   |                          |
| Primary Session Man      | nager — |                |           |      |                                                   |                          |
| IPv4:                    |         |                |           |      | IPv6:                                             |                          |
| Secondary Session M      | lanager |                |           |      |                                                   |                          |
|                          |         |                |           |      | IPv6:                                             |                          |

٠

#### 6.4. Administer Remote Access

Note: This section is applicable for remote workers only.

Remote Access is used by Session Manager to map a SIP proxy's public IP Address to a Session Manager private SIP addresses. In the System Manager Home page, navigate to Elements  $\rightarrow$  Session Manager  $\rightarrow$  Network Configuration  $\rightarrow$  Remote Access.

On the **Remote Access Configuration** screen, click **New** (not shown). Enter a descriptive name (e.g., *Remote Worker*). In the **SIP Proxy Mapping Table** section, click **New** and enter the Avaya SBCE public IP address used for remote workers (e.g., *10.64.101.102*). For **Session Manager** (**Reference C**), select the Session Manager instance being used. In the reference configuration a single Session Manager instance is used, and it is already selected. In the **SIP Proxy Private IP Addresses** section, click **New** and enter the Avaya SBCE private IP address used for remote workers (e.g., *10.64.102.108*).

| Aura® System Manager 8.1 | ers v 🎤 Elements v 🌣 Services v           | Widgets v Sho  | ortcuts ~        | Search            | 🖡 🗮   admin   |
|--------------------------|-------------------------------------------|----------------|------------------|-------------------|---------------|
| Home Session Manager ×   |                                           |                |                  |                   |               |
| Session Manager          | Remote Access Configuration               |                |                  | Commit C          | Help ?        |
| Dashboard                | j                                         |                |                  |                   |               |
| Session Manager Ad       |                                           |                |                  |                   |               |
| Global Settings          | *Name: Remote Worker                      |                |                  |                   |               |
| Communication Prof       | Note:                                     |                |                  |                   |               |
| Network Configur 🔨       | Click to open Remote Access Reference Map |                |                  |                   |               |
| Failover Groups          | SIP Proxy Mapping                         |                |                  |                   |               |
| Local Host Nam           | SIP Proxy Mapping Table                   |                |                  |                   | _             |
| Remote Access            |                                           |                |                  |                   |               |
| SIP Firewall             | SIP Proxy Public Address (Reference A)    | Session Manage | er (Reference C) | IP Address Family | (Reference C) |
| Push Notificat Y         | Select : All, None                        |                |                  |                   |               |
| Device and Locati Y      |                                           |                |                  |                   |               |
| Application Confi 🗸      | SIP Proxy Private IP Addresses            |                |                  |                   |               |
| Suctem Status V          | ONew ODelete                              |                |                  |                   |               |
| oysen outos              | SIP Private Address (Reference B)         | SBC Type       | Securable No     | te                |               |
| System Tools 🛛 🗸         | 10.64.102.108                             | Avaya SBC 🗸    |                  |                   |               |
| Performance v            | Select : All, None                        |                |                  |                   |               |
|                          |                                           |                |                  |                   |               |
| <                        |                                           |                |                  |                   |               |
|                          | *Required                                 |                |                  | Commit            | Cancel 🗸      |

Solution & Interoperability Test Lab Application Notes ©2021 Avaya Inc. All Rights Reserved.

# 7. Configure Avaya SIP Deskphones

The 46xxsettings.txt file is used to specify certain system parameters. It is used by Avaya H.323 and SIP Deskphones, but this section will cover four parameters that are applicable to SIP deskphones only.

SDPCAPNEG Specifies whether SDP capability negotiation is supported. By default, it is enabled.
 ENFORCE\_SIPS\_URI
 MEDIAENCRYPTION Specifies the media encryption (SRTP) options supported. In the example below, *aescm128-hmac80* (option 1) and *aescm128-hmac32* (option 2) are supported as specified in the IP Codec Set in Section 5.3.
 ENCRYPT\_SRTCP Enable this option to encrypt SRTCP.

```
## SDPCAPNEG specifies whether or not SDP capability negotiation is enabled.
## Value Operation
##
     0
          SDP capability negotiation is disabled
##
        SDP capability negotiation is enabled (default)
     1
## This parameter is supported by:
##
        J129 SIP R1.0.0.0 and later
##
        96x1 SIP R6.0 and later
##
        H1xx SIP R1.0 and later
##
        96x0 SIP R2.6 and later
SET SDPCAPNEG 1
##
## ENFORCE SIPS URI specifies whether a SIPS URI must be used for SRTP.
## Value Operation
##
   0 Not enforced
##
    1 Enforced (default)
## This parameter is supported by:
##
        J129 SIP R1.0.0.0 and later; not applicable for 3PCC environment
##
        96x1 SIP R6.0 and later
##
        H1xx SIP R1.0 and later
##
        96x0 SIP R2.6 and later
SET ENFORCE SIPS URI 1
##
## MEDIAENCRYPTION specifies which media encryption (SRTP) options will be supported.
## Up to 2 or 3 options may be specified in a comma-separated list.
## 2 options are supported by:
      1. Prior releases to 96x1 SIP 7.0.0
##
##
      2. H1xx SIP R1.0 and later
##
      3. 96x0 SIP R1.0 to R2.6.14.1
## 3 options are supported by 96x1 SIP R7.0.0 and later, H1xx SIP R1.0.1 and later
## and J129 SIP R1.0.0.0 and later.
## For 96x0 SIP R2.6.14.5 and later, up to 3 options may be specified, but only the
## first two supported options are used.
## Options should match those specified in CM IP-codec-set form.
##
      1 = aescm128-hmac80
      2 = aescm128-hmac32
##
##
      3 = aescm128-hmac80-unauth
##
      4 = aescm128-hmac32-unauth
##
      5 = aescm128-hmac80-unenc
##
       6 = aescm128-hmac32-unenc
##
      7 = aescm128-hmac80-unenc-unauth
```

Solution & Interoperability Test Lab Application Notes ©2021 Avaya Inc. All Rights Reserved.

```
8 = aescm128-hmac32-unenc-unauth
##
##
      9 = \text{none} (\text{default})
##
     10 = aescm256-hmac80
##
     11 = aescm256-hmac32
## Options 10 and 11 are supported by 96x1 SIP R7.0.0 and later, H1xx SIP R1.0.1 and
   later and J129 SIP R1.0.0.0 and later.
##
## Note: The list of media encryption (SRTP) options is ordered from high (left) to
   the low (right) options. The phone will publish this list in the SDP-OFFER
##
   or choose from SDP-OFFER list according to the list order defined in
##
##
   MEDIAENCRYPTION. Please note that Avaya Communication Manager has the capability
##
   to change the list order in the SDP-OFFER (for audio only) when the SDP-OFFER pass
   through CM.
##
  This parameter is supported by:
##
##
        Avaya Equinox 3.1.2 and later; supported values: 1,2,9,10 and 11. The default
        value is 1,2,9.
##
        Avaya Vantage Basic Application SIP R1.0.0.0 and later; supported values:
##
##
        1,2,9,10 and 11. The default value is 1,2,9.
##
         J129 SIP R1.0.0.0 and later
         96x1 SIP R6.0 and later
##
##
         H1xx SIP R1.0 and later
##
         96x0 SIP R1.0 and later
SET MEDIAENCRYPTION 1,2,9
##
## ENCRYPT SRTCP specifies whether RTCP packets are encrypted or not. SRTCP is only
## used if SRTP is enabled using
## MEDIAENCRYTION (values other than 9 (none) are configured).
## This parameter controls RTCP encryption for RTCP packets exchanged between peers.
## RTCP packets sent to Voice Monitoring Tools are always sent unencrypted.
## Value Operation
##
   0
                SRTCP is disabled (default).
         SRTCP is enabled.
##
   1
##
  This parameter is supported by:
##
        Avaya Equinox 3.1.2 and later
##
         96x1 SIP R7.1.0.0 and later
##
        Avaya Vantage Basic Application SIP R1.0.0.0 and later
##
        J129 SIP R1.0.0.0 and later
SET ENCRYPT SRTCP 1
```

# 8. Configure Avaya Session Border Controller for Enterprise

This section covers the configuration of Avaya SBCE. Avaya SBCE provides SIP connectivity to remote workers, Session Manager, VoIP Service Provider. This section will focus on the configuration for remote workers, including:

- Launch SBCE Web Interface
- Administer Topology Hiding
- Administer Media Rules
- Administer End Point Policy Groups
- Administer Media Interfaces
- Administer Signaling Interfaces
- Administer End Point Flows
- Administer TLS Management

Note: For security reasons, public IP addresses will be blacked out in these Application Notes.

### 8.1. Launch SBCE Web Interface

Access the SBCE web interface by using the URL **https://***ip-address>*/**sbc** in an web browser, where *<ip-address>* is the IP address of the SBCE management interface. The screen below is displayed. Log in using the appropriate credentials.

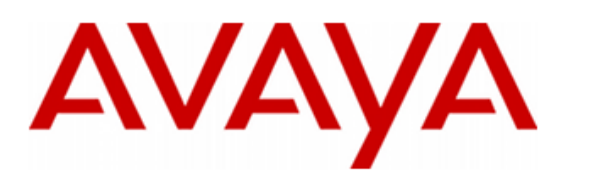

Log In

Username:

WELCOME TO AVAYA SBC

and recorded by system personnel.

monitoring to law enforcement officials. © 2011 - 2020 Avaya Inc. All rights reserved.

Continue

Anyone using this system expressly consents to such monitoring and is advised that if such monitoring reveals possible evidence of criminal activity, system personnel may provide the evidence from such

Unauthorized access to this machine is prohibited. This system is for the use authorized users only. Usage of this system may be monitored

Session Border Controller for Enterprise After logging in, the **Dashboard** will appear as shown below. All configuration screens of the SBCE are accessed by navigating the menu tree in the left pane. Select **Device**  $\rightarrow$  **SBCE** from the top menu.

| Device: EMS → Alarm                       | is Incidents | Status 🗸       | Logs 🗸       | Diagnostics           | Users      |                         | Settings 🗸 | Help 💙 | Log Out |
|-------------------------------------------|--------------|----------------|--------------|-----------------------|------------|-------------------------|------------|--------|---------|
| Session Bo                                | rder Co      | ontrollo       | er for       | Enterp                | rise       |                         |            | A۷     | /AYA    |
| EMS Dashboard                             | Das          | shboard        |              |                       |            |                         |            |        |         |
| Software Management                       | Info         | rmation        |              |                       |            | Installed Devices       |            |        |         |
| <ul> <li>System Administration</li> </ul> | Syst         | tem Time       |              | 10:13:48 AM<br>EDT    | Refresh    | EMS                     |            |        |         |
| Templates                                 | Vers         | sion           |              | 8.1.2.0-31-198        | 09         | SBCE                    |            |        |         |
| Backup/Restore                            | GUI          | Version        |              | 8.1.2.0-19794         |            |                         |            |        |         |
| Monitoring & Logging                      | Buil         | d Date         |              | Tue Dec 08 09<br>2020 | :11:07 UTC |                         |            |        |         |
|                                           | Lice         | nse State      |              | 📀 OK                  |            |                         |            |        |         |
|                                           | Agg          | regate Licensi | ng Overages  | 0                     |            |                         |            |        |         |
|                                           | Pea          | k Licensing Ov | verage Count | 0                     |            |                         |            |        |         |
|                                           | Last         | t Logged in at |              | 10/11/2021 10         | :10:45 EDT |                         |            |        |         |
|                                           | Faile        | ed Login Attem | pts          | 0                     |            |                         |            |        |         |
|                                           | Activ        | ve Alarms (pas | t 24 hours)  | _                     | _          | Incidents (past 24 hour | s)         |        |         |
|                                           | Non          | e found.       |              |                       |            | None found.             |            |        |         |
|                                           |              |                |              |                       |            |                         |            |        | Add     |
|                                           | Note         | es             | _            | _                     | _          | _                       | _          | _      |         |
|                                           |              |                |              |                       | No not     | es found.               |            |        |         |

### 8.2. Administer Topology Hiding

A topology hiding profile is created to replace IP addresses in the SIP URI, From, and To headers sent in a SIP Invite from remote workers. This topology hiding profile is specified in the End Point Flows in **Section 8.7**.

To create a new **Topology Hiding** profile, navigate to **Configuration Profiles**  $\rightarrow$  **Topology Hiding**. Click **Add**. In the example below, the IP address in the **Request-Line**, **To**, and **From** headers are overwritten with the domain (e.g., *avaya.com*).

| Device: SBCE V Alarms                      | Incidents Status | 🗸 Logs 🗸 Diagn    | ostics Users  | S                            | ettings 🗸 🛛 Help | <ul> <li>Log Out</li> </ul> |
|--------------------------------------------|------------------|-------------------|---------------|------------------------------|------------------|-----------------------------|
| Session Bord                               | ler Control      | ler for Ent       | erprise       |                              | 1                | AVAYA                       |
| EMS Dashboard                              | Topology Hi      | ding Profiles: Se | ssion Manager |                              |                  |                             |
| Software Management                        | Add              |                   |               |                              | Rename Ck        | one Delete                  |
| Device Management                          | Tradesullides    |                   |               |                              |                  |                             |
| Backup/Restore                             | Profiles         |                   | Click         | k here to add a description. |                  |                             |
| System Parameters                          | default          | Topology Hiding   |               |                              |                  |                             |
| <ul> <li>Configuration Profiles</li> </ul> | Section Mana     |                   |               |                              | 0 k 11           |                             |
| Domain DoS                                 | Session Mana     | Header            | Criteria      | Replace Action               | Overwrite Va     | llue                        |
| Server Interworking                        |                  | Request-Line      | IP/Domain     | Overwrite                    | avaya.com        |                             |
| Media Forking                              |                  | Refer-To          | IP/Domain     | Auto                         |                  |                             |
| Routing                                    |                  | Record-Route      | IP/Domain     | Auto                         |                  |                             |
| Topology Hiding                            |                  | SDP               | IP/Domain     | Auto                         |                  |                             |
| Signaling Manipulation                     |                  | Peferred By       | IP/Domain     | Auto                         |                  |                             |
| URI Groups                                 |                  | T                 | in /Domain    | 7,000                        |                  |                             |
| SNMP Traps                                 |                  | 10                | IP/Domain     | Overwrite                    | avaya.com        |                             |
| Time of Day Rules                          |                  | From              | IP/Domain     | Overwrite                    | avaya.com        |                             |
| FGDN Groups                                |                  | Via               | IP/Domain     | Auto                         |                  |                             |
| Reverse Proxy Policy                       |                  |                   |               | Edit                         |                  |                             |
| URN Profile                                |                  |                   |               | Luit                         |                  |                             |
| Recording Profile                          |                  |                   |               |                              |                  |                             |
| Services                                   |                  |                   |               |                              |                  |                             |
| Domain Policies                            |                  |                   |               |                              |                  |                             |
| ILS Management                             |                  |                   |               |                              |                  |                             |
| Network & Flows                            |                  |                   |               |                              |                  |                             |
| DMZ Services                               |                  |                   |               |                              |                  |                             |

Monitoring & Logging

#### 8.3. Administer Media Rules

A media rule defines the processing to be applied to the selected media. A media rule is one component of the larger endpoint policy group defined in **Section 8.4**. For the compliance test, a new media rule was created to support RTP and SRTP to be used for both remote workers and Session Manager.

To view an existing rule, navigate to **Domain Policies**  $\rightarrow$  **Media Rules** in the left pane. In the center pane, select the rule (e.g., *RTP-SRTP*) to be viewed. The contents of the *RTP-SRTP* media rule are described below. The **Encryption** tab was configured as shown below.

**Note:** Capability Negotiation must be disabled to avoid one-way audio during an active call after a Session Refresh is sent to an M65 DECT phone registered as a remote worker.

| Session Border Controller for Enterprise  Media Rules: RTP-SRTP  Add  Media Rules: RTP-SRTP  Add  Media Rules  System Parameters  System Parameters  System Parameters  System Parameters  Domain Policies  Domain Policies  Domain Policies  Domain Policies  Domain Policies  Domain Policies  RTP_AES_CM_128_HMAC_SHA1_80  RTP_AES_CM_128_HMAC_SHA1_80  RTP_AES_CM_128_HMAC_SHA1_80  RTP_AES_CM_128_HMAC_SHA1_80  RTP_SRTP  NKU  Iterworking  Session Policies  Parameters  NKU  Iterworking  System Parameter  NKU  Iterworking  System Parameter  NKU  Itervorking  System Parameter  NKU  Itervorking  System Parameter | Device: SBCE - Alarms Ir                                                                                                    | ncidents Status 🗸                                                                                                    | Logs V Diagnostics                                                                                                    | Users                                                                                                    | Settings 🗸 | Help 🗸                                   | Log Out |
|----------------------------------------------------------------------------------------------------|----------------------------------------------------------------------------------------------------|----------------------------------------------------------------------------------------------------|----------------------------------------------------------------------------------------------------|----------------------------------------------------------------------------------------------------|------------|------------------------------------------|---------|
| EMS Dashboard   Software Management   Device Management   Backup/Restore   > System Parameters   > System Parameters   > Configuration Profiles   > Configuration Profiles   > default-low-med   > Services   > Domain Policies   > default-ligh   > Domain Policies   > default-ligh   > Domain Policies   > default-ligh   > Domain Policies   > default-low-m   Application Rules   Border Rules   RTP-SRTP   Media Rules   Charging Rules   Charging Rules   Charging Rules   Charging Rules   End Point Policy   Groups   Session Policies   > TLS Management   > Network & Flows                                                                                                    | Session Border                                                                                                    | r Controlle                                                                                                    | r for Enterpr                                                                                                    | ise                                                                                                    |            | A۷                                       | /AYA    |
| <ul> <li>DMZ Services</li> <li>Monitoring &amp; Logging</li> <li>Preferred Formats</li> <li>SRTP_AES_CM_128_HMAC_SHA1_80</li> <li>Encrypted RTCP</li> <li>MKI</li> <li>Lifetime</li> <li>Any</li> <li>Interworking</li> <li>Symmetric Context Reset</li> <li>Context Reset</li> <li>Key Change in New Offer</li> </ul>                                                                                                    | EMS Dashboard<br>Software Management<br>Device Management<br>Backup/Restore<br>System Parameters<br>Configuration Profiles<br>Services<br>Domain Policies<br>Application Rules<br>Border Rules<br>Border Rules<br>Security Rules<br>Signaling Rules<br>Charging Rules<br>End Point Policy<br>Groups<br>Session Policies<br>TLS Management<br>Network & Flows<br>DMZ Services<br>Monitoring & Logging | Add         Media Rules         Add         default-low-med         default-low-m         default-high         default-high-e         avaya-low-m         RTP-SRTP | Codec Priori         Audio Encryption         Preferred Formats         Encrypted RTCP         MKI         Lifetime         Interworking         Symmetric Context Reset         Key Change in New Offer         Video Encryption         Preferred Formats         Encrypted RTCP         MKI         Lifetime         Interworking         Symmetric Context Reset         KkI         Lifetime         Interworking         Symmetric Context Reset         Key Change in New Offer         Mkiseellaneous | Click here to add a descri<br>itization Advanced QoS<br>SRTP_AES_CM_12<br>C<br>Any<br>C<br>Any<br>C<br>SRTP_AES_CM_12<br>C<br>Any<br>C<br>Any<br>C<br>Any<br>C<br>C<br>C<br>C<br>C<br>C<br>C<br>C<br>C<br>C<br>C<br>C<br>C<br>C<br>C<br>C<br>C<br>C<br>C | Rename     | <ul> <li>Clone</li> <li>Clone</li> </ul> |         |

The **Codec Prioritization** tab was configured as shown below.

| Device: SBCE 🗸 | Alarms | Incidents | Status 🗸 | Logs 🗸 | Diagnostics | Users | Settings 🗸 | Help 🗸 | Log Out |
|----------------|--------|-----------|----------|--------|-------------|-------|------------|--------|---------|
|                |        |           |          |        |             |       |            |        |         |

### **Session Border Controller for Enterprise**

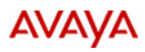

| EMS Dashboard                       | Media Rules:     | RTP-SRTP                                     |                     |
|-------------------------------------|------------------|----------------------------------------------|---------------------|
| Software Management                 | Add              |                                              | Rename Clone Delete |
| Device Management                   |                  |                                              |                     |
| Backup/Restore                      | Media Rules      | Click here to add a description.             |                     |
| System Parameters                   | default-low-med  | Encryption Codec Prioritization Advanced QoS |                     |
| Configuration Profiles              | default-low-m    |                                              |                     |
| Services                            | default-high     | Audio Codec                                  |                     |
| <ul> <li>Domain Policies</li> </ul> | default high o   | Codec Prioritization                         |                     |
| Application Rules                   | deladit-filgit-e |                                              |                     |
| Border Rules                        | avaya-low-m      | Video Codec                                  |                     |
| Media Rules                         | RTP-SRTP         | Codec Prioritization                         |                     |
| Security Rules                      |                  |                                              |                     |
| Signaling Rules                     |                  | Edit                                         |                     |
| Charging Rules                      |                  |                                              |                     |
| End Point Policy                    |                  |                                              |                     |
| Groups                              |                  |                                              |                     |

Session Policies

TLS Management
Network & Flows
DMZ Services
Monitoring & Logging

#### 8.4. Administer End Point Policy Groups

An endpoint policy group is a set of policies that will be applied to traffic between the SBCE and an endpoint (e.g., remote workers). An endpoint policy group must be created for remote workers and Session Manager. The endpoint policy group is applied to the traffic as part of the endpoint flows defined in **Section 8.7**.

To create a new group, navigate to **Domain Policies**  $\rightarrow$  **End Point Policy Groups** in the left pane. In the right pane, select **Add**. A pop-up window (not shown) will appear requesting the name of the new group, followed by the **Policy Group** window (not shown) to configure the group parameters. Once complete, the settings will displayed. To view the settings of an existing group, select the group from the list. The settings will appear in the right pane.

The new endpoint policy group, named *RTP-SRTP*, is shown below and is assigned the *RTP-SRTP* media rule configured above.

| Device: SBCE > Alarms                                     | Incidents | Status 🛩         | Logs 🗸      | Diagnostics | Users             | Settings         | ;▼ ⊦   | lelp 🗸     | Log Out |
|-----------------------------------------------------------|-----------|------------------|-------------|-------------|-------------------|------------------|--------|------------|---------|
| Session Borde                                             | er Cor    | ntrolle          | r for       | Enterp      | rise              |                  |        | AV         | aya     |
| EMS Dashboard<br>Software Management<br>Device Management | Policy    | y Groups:<br>Add | RTP-S       | RTP         |                   | [                | Rename | Clone      | Delete  |
| Backup/Restore <ul> <li>System Parameters</li> </ul>      | Policy    | Groups           |             | Edit Poli   | Click here to add | d a description. | x      |            | -       |
| <ul><li>Configuration Profiles</li><li>Services</li></ul> | Applic    | ation Rule       |             | default     | ~                 |                  |        |            |         |
| <ul> <li>Domain Policies</li> </ul>                       | Borde     | r Rule           |             | default     | ~                 |                  |        | Su         | mmary   |
| Application Rules                                         | Media     | Rule             |             | RTP-SR      | RTP V             |                  | - 11   | RTCP       |         |
| Border Rules<br>Media Rules                               | Secur     | ity Rule         |             | default-    | ow 🗸              |                  | ng     | Mon<br>Gen |         |
| Security Rules                                            | Signa     | ling Rule        |             | default     | ~                 |                  |        | Off        | Edit    |
| Signaling Rules                                           | Charg     | ing Rule         |             | None 🗸      | ]                 |                  | - 8    |            |         |
| Charging Rules<br>End Point Policy                        | RTCP      | Monitoring Re    | eport Gener | ation Off   | ~                 |                  |        |            |         |
| Session Policies                                          |           |                  |             | Fin         | ish               |                  | - 1    |            |         |
| TLS Management                                            | _         | _                |             | _           |                   | _                | _      |            |         |
| Network & Flows                                           |           |                  |             |             |                   |                  |        |            |         |
| DMZ Services                                              |           |                  |             |             |                   |                  |        |            |         |
| Monitoring & Logging                                      |           |                  |             |             |                   |                  |        |            |         |

#### 8.5. Administer Media Interfaces

A media interface defines an IP address and port range for transmitting media. Create separate Media Interfaces for the public and private IP interfaces used to support the Remote Workers.

Navigate to **Networks & Flows**  $\rightarrow$  **Media Interface** to define a new Media Interface. During the Compliance Testing the following interfaces were defined. For security reasons, public IP addresses have been blacked out. The media interfaces used for this solution are listed below.

- **PrivateMediaRW:** Interface used by Session Manager to send and receive media for remote workers.
- **PublicMediaRW:** Interface used by remote workers to send and receive media.

Device: SBCE v Alarms Incidents Status v Logs v Diagnostics Users Settings v Help v Log Out

#### Session Border Controller for Enterprise

| EMS Dashboard                                                       | Media Interface        |                                          |               |      |        |
|---------------------------------------------------------------------|------------------------|------------------------------------------|---------------|------|--------|
| Software Management                                                 |                        |                                          |               |      |        |
| Device Management                                                   | Contraction Design and |                                          |               |      |        |
| Backup/Restore                                                      | Media Interface        |                                          |               |      |        |
| System Parameters                                                   | 5°.                    |                                          |               |      | Add    |
| Configuration Profiles                                              | CARDONNO.              | Media ID                                 |               | _    |        |
| Services                                                            | Name                   | Network                                  | Port Range    |      |        |
| Domain Policies                                                     | PrivateMedia           | 10.64.102.106<br>Private-61 (61, VLAN 0) | 35000 - 40000 | Edit | Delete |
| <ul> <li>TLS Management<br/>Certificates</li> </ul>                 | PublicMedia            | 10.64.101.101<br>Public-B1 (B1, VLAN 0)  | 35000 - 40000 | Edit | Delete |
| Client Profiles<br>Server Profiles                                  | PublicMedia82          | Publie-82 (B2, VLAN 0)                   | 35000 - 40000 | Edit | Delete |
| SNI Group                                                           | PrivateMediaRW         | 10.64,102.108<br>Private-A1 (A1, VLAN 0) | 35000 - 40000 | Edit | Delete |
| <ul> <li>Network &amp; Flows</li> <li>Network Management</li> </ul> | PublicMediaRW          | 10.64.101.102<br>Public-B1 (B1, VLAN 0)  | 35000 - 40000 | Edit | Delete |
| Media Interface<br>Signaling Interface                              | 16.<br>1               |                                          |               |      |        |

AVAYA

#### 8.6. Administer Signaling Interfaces

A signaling interface defines an IP address, protocols and listen ports that the SBCE can use for signaling. Create a Signaling Interface for both the outside and inside IP interfaces to support remote workers.

Navigate to Networks & Flows → Signaling Interface to define a new Signaling Interface. During the Compliance Testing the following interfaces were defined. For security reasons, public IP addresses have been blacked out. The signaling interfaces used for this solution are listed below.

- **Private Signaling RW:** Interface used by Session Manager to send and receive calls for remote workers.
- **PublicSIgnalingRW:** Interface used for remote workers to send and receive calls.

|  | Device: SBCE ~ | Alarms | Incidents | Status 🛩 | Logs 🗸 | Diagnostics | Users | Settings 🗸 | Help 👻 | Log Out |
|--|----------------|--------|-----------|----------|--------|-------------|-------|------------|--------|---------|
|--|----------------|--------|-----------|----------|--------|-------------|-------|------------|--------|---------|

## Session Border Controller for Enterprise

| Dashboard                                      | Signaling Interfac  | e                                        |             |             |             |                |      |        |
|------------------------------------------------|---------------------|------------------------------------------|-------------|-------------|-------------|----------------|------|--------|
| vare Management<br>ce Management<br>up/Restore | Signaling Interface |                                          |             |             |             |                |      |        |
| stem Parameters                                |                     |                                          |             |             |             |                |      | Add    |
| nfiguration Profiles<br>rvices                 | Name                | Signaling IP<br>Network                  | TCP<br>Port | UDP<br>Port | TLS<br>Port | TLS Profile    |      |        |
| omain Policies<br>S Management                 | PublicSignaling     | 10.64.101.101<br>Public-B1 (B1. VLAN 0)  | 5060        | 5060        |             | None           | Edit | Delete |
| Certificates                                   | PublicSignalingB2   | Public-82 (82, VLAN 0)                   | 5060        | 5060        | 5061        | sbceExternalB2 | Edit | Deloto |
| Client Profiles<br>Server Profiles             | PublicSignalingRW   | 10.64.101.102<br>Public-B1 (B1, VLAN 0)  | 5060        | 5060        | 5061        | sbceExternalB1 | Edit | Delete |
| SNI Group                                      | PrivateSignaling    | 10.64.102.106<br>Private-A1 (A1, VLAN 0) | 5060        | 5060        | 5061        | sbceinternal   | Edit | Delete |
| twork & Flows<br>Network Management            | PrivateSignalingRW  | 10.64.102.108<br>Private-A1 (A1, VLAN 0) | 5060        | 5060        | 5061        | sbceInternal   | Edit | Delete |

SPOC 1/14/2022

EMS Dashboard Software Management **Device Management** Backup/Restore System Parameters Configuration Profiles

Services Domain Policies TLS Management Certificates **Client Profiles** Server Profiles SNI Group Network & Flows

> Media Interface Signaling Interface

AVAYA

### 8.7. Administer End Point Flows

End Point Flows determine the path to be followed by the packets traversing through Avaya SBCE. These flows combine the different sets of rules and profiles previously configured to be applied to the SIP traffic traveling in each direction.

#### 8.7.1. Administer Subscriber Flows

To create a new Subscriber Flow for remote workers, navigate to Network & Flows  $\rightarrow$  End Point Flows and select the Subscriber Flows tab. Click Add.

| Device: SBCE V Alarms                                                                                                    | Incidents   | Status 🗸                  | Logs 🗸         | Diagnostics               | Users            |               | Se                        | ttings 🗸  | He    | lp 🗸 | Log Out |
|----------------------------------------------------------------------------------------------------|-------------|---------------------------|----------------|---------------------------|------------------|---------------|---------------------------|-----------|-------|------|---------|
| Session Bor                                                                                                    | der Co      | ntrolle                   | er for         | Enterp                    | orise            |               |                           |           |       | Δ١   | /AYA    |
| EMS Dashboard<br>Software Management<br>Device Management<br>Backup/Restore<br>System Parameters<br>Configuration Profiles                         | End<br>Subs | Point Flo<br>criber Flows | WS<br>Server F | lows<br>Point Flow will a | nly take effe    | ect on new r  | egistrations or re-       | registrat | ions. |      | Add     |
| <ul> <li>Domain Policies</li> </ul>                                                                                                    |             |                           |                | Hover                     | over a row       | to see its de | scription.                |           |       |      |         |
| <ul> <li>TLS Management<br/>Certificates</li> </ul>                                                                                                | Prio        | ority Flow                | / Name         | URI<br>Group              | Source<br>Subnet | User<br>Agent | End Point<br>Policy Group |           |       |      |         |
| Client Profiles<br>Server Profiles<br>SNI Group                                                                                                    | 1           | Rem                       | note Worker    | *                         | *                | *             | RTP-SRTP                  | View      | Clone | Edit | Delete  |
| <ul> <li>Network &amp; Flows</li> <li>Network Management</li> <li>Media Interface</li> <li>Signaling Interface</li> <li>End Point Flows</li> </ul> |             |                           |                |                           |                  |               |                           |           |       |      |         |

The following screen shows the **Remote Worker** Subscriber Flow created in the sample configuration. This flow uses the interfaces, policies, and profiles defined in previous sections.

|                      | Viev              | w Flow: Re | en  | note Worker                   |                | X             |
|----------------------|-------------------|------------|-----|-------------------------------|----------------|---------------|
| Criteria —           |                   |            | 1 [ | - Optional Settings           |                |               |
| Flow Name            | Remote Worker     |            |     | TLS Client Profile            | sbceExternalB1 |               |
| URI Group            | *                 |            |     | Signaling Manipulation Script | None           |               |
| User Agent           | *                 |            |     |                               |                | in the second |
| Source Subnet        | *                 |            |     |                               |                |               |
| Via Host             | *                 |            |     |                               |                |               |
| Contact Host         | *                 |            |     |                               |                |               |
| Signaling Interface  | PublicSignalingRW |            |     |                               |                |               |
| Drofile              |                   |            | I   |                               |                |               |
| Source               |                   | Subscrib   | er  | ,                             |                |               |
| Methods Allowed Be   | fore REGISTER     |            |     |                               |                |               |
| User Agent           |                   | *          |     |                               |                |               |
| Media Interface      |                   | PublicMe   | edi | iaRW                          |                |               |
| Secondary Media In   | terface           | None       |     |                               |                |               |
| End Point Policy Gro | oup               | RTP-SR     | TF  | 0                             |                |               |
| Routing Profile      |                   | Session    | М   | anager                        |                |               |
| Presence Server Ad   | dress             |            |     |                               |                |               |

#### 8.7.2. Administer Server Flows

To create a new Server Flow for Session Manager, navigate to Network & Flows  $\rightarrow$  End Point Flows and select the Server Flows tab. Click Add.

| Device: SBCE ➤ Alarms Inc                                                                                                  | cidents Stat | us 🗙 🛛 Log                 | js <b>∨</b> Di | agnostics User          | s                      |                                 | Set                | tings 🗸 | • He  | elp 💙 | Log Out |
|----------------------------------------------------------------------------------------------------|--------------|----------------------------|----------------|-------------------------|------------------------|---------------------------------|--------------------|---------|-------|-------|---------|
| Session Border                                                                                                    | Contro       | oller f                    | or E           | nterprise               | 2                      |                                 |                    |         |       | A١    | /АУА    |
| EMS Dashboard<br>Software Management<br>Device Management<br>Backup/Restore<br>System Parameters<br>Configuration Profiles | End Point    | Flows Ser                  | ver Flows      |                         |                        |                                 |                    |         |       |       | Add     |
| <ul> <li>Services</li> </ul>                                                                                               | Modification | ns made to a               | Server Flo     | w will only take effect | on new sessions.       |                                 |                    |         |       |       |         |
| Domain Policies                                                                                                    |              |                            |                | Hover over              | a row to see its desc  | ription.                        |                    |         |       |       |         |
| <ul> <li>TLS Management</li> </ul>                                                                                         |              | r: PSTN-SIP                |                |                         |                        |                                 |                    |         |       |       |         |
| Certificates<br>Client Profiles<br>Server Profiles                                                                         | Priority     | Flow Nam                   | e URI<br>Grou  | Received<br>p Interface | Signaling<br>Interface | End<br>Point<br>Policy<br>Group | Routing<br>Profile |         |       |       |         |
| SNI Group<br>A Network & Flows                                                                                             | 1            | PSTN-SIP<br>Flow           | *              | PrivateSignaling        | PublicSignaling        | RTP-<br>SRTP                    | Session<br>Manager | View    | Clone | Edit  | Delete  |
| Network Management<br>Media Interface<br>Signaling Interface                                                               | SIP Serve    | r: Session M               | anager —       |                         |                        |                                 |                    |         |       |       |         |
| End Point Flows<br>Session Flows                                                                                           | Priority     | Flow<br>Name               | URI<br>Group   | Received Interface      | Signaling Interface    | End<br>Point<br>Policy<br>Group | Routing<br>Profile |         |       |       |         |
| DMZ Services     Monitoring & Logging                                                                                      | 1            | Session<br>Manager<br>Flow | *              | PublicSignaling         | PrivateSignaling       | RTP-<br>SRTP                    | PSTN-<br>SIP       | View    | Clone | Edit  | Delete  |
|                                                                                                    | 2            | Remote<br>Worker<br>Flow   | *              | PublicSignalingRW       | PrivateSignalingRW     | RTP-<br>SRTP                    | default            | View    | Clone | Edit  | Delete  |

The following screen shows the **Remote Worker Flow** Server Flow created in the sample configuration. This flow uses the interfaces, policies, and profiles defined in previous sections.

|                      | View Flow: Rem     | ote Worker Flow               | X                  |
|----------------------|--------------------|-------------------------------|--------------------|
| Criteria —           |                    | Profile                       |                    |
| Flow Name            | Remote Worker Flow | Signaling Interface           | PrivateSignalingRW |
| Server Configuration | Session Manager    | Media Interface               | PrivateMediaRW     |
| URI Group            | *                  | Secondary Media Interface     | None               |
| Transport            | *                  | End Point Policy Group        | RTP-SRTP           |
| Remote Subnet        | *                  | Routing Profile               | default            |
| Received Interface   | PublicSignalingRW  | Topology Hiding Profile       | Session Manager    |
|                      |                    | Signaling Manipulation Script | None               |
|                      |                    | Remote Branch Office          | Any                |
|                      |                    | Link Monitoring from Peer     |                    |

### 8.8. Administer TLS Management

There is no additional configuration required to support TLS between SBCE and the M900 Multicell DECT Phones as remote workers. The M900 was configured to accept all certificates.

# 9. Configure Snom M900 Multicell DECT Phones

This section provides the procedure for configuring the M900. The procedure covers the following areas:

- Open web user interface
- Administer network settings
- Administer Country/Time Settings
- Administer Servers
- Add Extensions
- Administer Security

#### 9.1. Open Web User Interface

The Snom M900 Multicell Base Station was configured through the web user interface by using the URL "http://ip-address" in an Internet browser window, where "ip-address" is the IP address of the base station. Log in using the appropriate credentials and then click **OK**.

| Sign in                       |                                                |         |        |
|-------------------------------|------------------------------------------------|---------|--------|
| http://192.16<br>Your connect | 58.100.191<br>tion to this site is not private |         |        |
| Username                      |                                                |         |        |
| Password                      |                                                |         |        |
|                               |                                                | Sign in | Cancel |

#### 9.2. Administer Network Settings

To configure network settings, click **Network** in the left pane. The M900 is pre-configured to use DHCP, but a static IP address may be used. For the compliance test, DHCP was used as shown below.

| รกอต               | M900                     |             |       |                                  |                |
|--------------------|--------------------------|-------------|-------|----------------------------------|----------------|
| Home/Status        | Network Setting          | gs          |       |                                  |                |
| Extensions         |                          |             |       |                                  |                |
| Sorvers            | IP Settings              |             |       | NAT Settings                     |                |
| Servers            | DHCP/Static IP:          | DHCP        | ~     | Enable STUN:                     | Disabled 🗸     |
| Network            | IP Address:              | 192.168.10  | 0.191 | STUN Server:                     |                |
| Management         | Subnet Mask:             | 255.255.25  | 5.0   | STUN Bindtime Determine:         | Enabled 🗸      |
| ······             | Default Gateway:         | 192.168.10  | 0.1   | STUN Bindtime Guard:             | 80             |
| Firmware Update    | DNS (Primary):           | 192.168.1.1 |       | Enable RPORT:                    | Enabled 🗸      |
| Country            | DNS (Secondary):         |             |       | Keep alive time:                 | 90             |
|                    | MDNS:                    | Disabled    | ~     |                                  |                |
| Security           |                          |             |       | SIP/RTP Settings                 |                |
| Central Directory  | VI AN Settings           |             |       | Use Different SIP Ports:         | Disabled 🗸     |
|                    | ID:                      | 0           |       | RTP Collision Detection:         | Disabled 🗸     |
| Mula Cell          | User Priority:           | 0           |       | Always reboot on check-<br>sync: | Disabled 🗸     |
| Dial Plans         | Synchronization:         | Enabled     | ~     | Outbound Proxy Mode:             | Use Always 🗸 🗸 |
| Repeaters          |                          |             |       | Failover SIP Timer B:            | 5              |
| • I                | DHCP Options             |             |       | Failover SIP Timer F:            | 5              |
| Alarm              | Plug-n-Play:             | Enabled     | ~     | Failover Reconnect Timer:        | 60             |
| Statistics         |                          |             |       | Local SIP port:                  | 5060           |
| Generic Statistics | TCP Options              |             |       | SIP ToS/QoS:                     | 0xA0           |
|                    | TCP Keep Alive Interval: | 120         |       | RTP port:                        | 50004          |
| Diagnostics        |                          | ·           |       | RTP port range:                  | 254            |
| Configuration      | Discovery                |             |       | RTP ToS/QoS:                     | 0xA0           |
| Syston             | LIDP-MED Send:           | Enabled     | ~     | SIP registration mode:           | Plug-n-Play 🗸  |
| 575109             | LLDP-MED Send delay:     | 30          |       |                                  |                |
| SIP Log            | VLAN via LLDP-MED:       | Enabled     | ~     |                                  |                |
| Logout             |                          |             |       |                                  |                |
|                    |                          |             |       |                                  |                |
|                    | Save and Reboo           | t           | Save  | Cancel                           |                |

#### 9.3. Administer Country/Time Settings

Navigate to **Country** in the left pane to configure the Time Server and set the correct time.

**Note:** It is important to use correct date and time of the system when using trusted certificates. In case of undefined time/date, the certificate validation can fail.

| snom               | M900                                |                               |
|--------------------|-------------------------------------|-------------------------------|
| Home/Status        | Country/Time Settin                 | as                            |
| Extensions         | Select country:                     |                               |
| Servers            | State / Region:                     | New Jersey 🗸                  |
| Network            | Notes:<br>Select Language:          | English 🗸                     |
| Management         |                                     |                               |
| Firmware Update    |                                     | Time PC                       |
| Country            | Time Server:                        | 168.61.215.74                 |
| Cocurity           | Allow broadcast NTP:                |                               |
| Security           | Refresh time (h):                   | 1                             |
| Central Directory  | Set timezone by country/region:     |                               |
| Multi Call         | Timezone:                           | -5:00 🗸                       |
| Plulu Cell         | Set DST by country/region:          |                               |
| Dial Plans         | Daylight Saving Time (DST):         | Automatic 🗸 🗸                 |
| Donostorc          | DST Fixed By Day:                   | Use Month and Day of Week 🗸 🗸 |
| Kepeaters          | DST Start Month:                    | March 🗸                       |
| Alarm              | DST Start Date:                     | 0                             |
| Statistics         | DST Start Time:                     | 2                             |
| Statistics         | DST Start Day of Week:              | Sunday 🗸                      |
| Generic Statistics | DST Start Day of Week Last in Month | Second First In Month 🗸       |
| Diagnostics        | DST Stop Month:                     | November 🗸                    |
| Diagnostics        | DST Stop Date:                      | 0                             |
| Configuration      | DST Stop Time:                      | 2                             |
| Syslog             | DST Stop Day of Week:               | Sunday 🗸                      |
| S J S A S S        | DST Stop Day of Week Last in Month  | First In Month 🗸              |
| SIP Log            |                                     |                               |
| Logout             | Save and Reboot                     | Save Cancel                   |

Solution & Interoperability Test Lab Application Notes ©2021 Avaya Inc. All Rights Reserved.

#### 9.4. Administer Servers

To configure SIP server, click **Servers** in the left pane, and then click **Add Server** (not shown). Configure the following fields:

- Server Alias: Specify a server alias (e.g., *devcon-sm*).
- **Registrar:** Specify the SIP server proxy IP address (e.g., *10.64.102.117*).
  - Specifying the port number is optional.
  - **SIP Transport:** Set to *TLS*.
- **Codec Priority:** Specify the codec priority. For the compliance test, G.711 and G.722 were verified.

**Note:** With the configuration specified above, the M900 will send the IP address in the SIP URI and From/To headers of SIP Invite message. To send the domain instead, configure the domain (e.g., *avaya.com*) in **Registrar** and the SIP server proxy IP address in **Outbound Proxy**.

| snom               | M900                       |                                           |                              |          |
|--------------------|----------------------------|-------------------------------------------|------------------------------|----------|
| Home/Status        | Servers                    |                                           |                              |          |
|                    |                            |                                           |                              |          |
| Extensions         | dovcon-sm:                 | devcon-sm:                                |                              |          |
| Servers            | 10.64.102.117              | Server Alias:                             | devcon-sm                    |          |
|                    | devcon-sbc                 | NAT Adaption:                             | Enabled                      | ~        |
| Network            | 10.64.101.102              | Registrar:                                | 10.64.102.117                |          |
| Management         | ipose                      | Outbound Proxy:                           | ·                            |          |
| Firmware Undate    | 10.64.102.90               | Conference Server:                        | ·                            |          |
| Thinware opdate    | ipo500v2<br>192.168.100.90 | Call Log Server:                          | ·                            |          |
| Country            | Add Server                 | Music on Hold Server:                     | ·                            |          |
| Security           | Remove Server              | Reregistration time (s):                  | 3600                         |          |
|                    | <u></u>                    | Deregister After Failback:                | Disabled                     | ~        |
| Central Directory  |                            | SIP Session Timers:                       | Enabled                      | ~        |
| Multi Cell         |                            | Session Timer Value (s):                  | 3600                         |          |
|                    |                            | Dial Plan ID:                             | 2                            | ~        |
| Dial Plans         |                            | Use SIP as XSI Authentication:            | Disabled                     | ~        |
| Repeaters          |                            | SIP Transport:                            | TLS                          | ~        |
| Alarm              |                            | Signal TCP Source Port:                   | Enabled                      | ~        |
| Algrin             |                            | Use One TCP Connection per SIP Extension: | Disabled                     | ~        |
| Statistics         |                            | RTP from own base station:                | Disabled                     | ~        |
| Generic Statistics |                            | Keep Alive:                               | Enabled                      | ~        |
|                    |                            | Show Extension on Handset Idle Screen:    | Enabled                      | ~        |
| Diagnostics        |                            | Hold Behaviour:                           | RFC 3264                     | ~        |
| Configuration      |                            | Remote Ring Tone Control:                 | Enabled                      | ~        |
|                    |                            | Attended Transfer Behaviour:              | Hold 2nd Call                | ~        |
| Syslog             |                            | Semi-Attended Transfer Behaviour:         | Allow Semi-Attended Transfer | ~        |
| SIP Log            |                            | Use Own Codec Priority:                   | Disabled                     | <b>`</b> |
|                    |                            | DTMF Signalling:                          | RFC 2833                     | <b></b>  |
| Logout             |                            | DIME Payload Type:                        |                              |          |
|                    |                            | Enable Blind Transfort                    | Enabled                      |          |
|                    |                            | YSI liser Services                        | Enabled                      |          |
|                    |                            | ADI OSCI DEI VICES.                       | G711U                        | -        |
|                    |                            |                                           | G711A                        |          |
|                    |                            | - Max number of codecs is 5               | G726<br>G722                 | -        |

JAO; Reviewed: SPOC 1/14/2022

Solution & Interoperability Test Lab Application Notes ©2021 Avaya Inc. All Rights Reserved. Scroll down to configure the following fields:

- Secure RTP: Set to *Enabled*.
- **SRTP Crypto Suites:** Specify the supported Crypto Suites as shown below.

Accept the default values for the remaining fields. Restart the M900 after saving the changes to Servers.

| RTP Packet Size:                        | 20 ms                                              | ~ |
|-----------------------------------------|----------------------------------------------------|---|
| Secure RTP:                             | Enabled                                            | ~ |
| Secure RTP Auth:                        | Enabled                                            | ~ |
|                                         | AES_CM_128_HMAC_SHA1_32<br>AES_CM_128_HMAC_SHA1_80 |   |
| SRTP Crypto Suites:                     |                                                    |   |
|                                         | Up Down                                            |   |
| Media Security:                         | Disabled                                           | ~ |
| Media Security only for TLS:            | Disabled                                           | ~ |
| Client Initiated Connections (RFC5626): | Disabled                                           | ~ |
|                                         |                                                    |   |

#### 9.5. Administer Extensions

To create an extension for an M65 handset, click **Extensions** in the left pane to display the **Extensions** page below. Click **Add extension.** 

| snom              | M9                               | 00            |                         |                                  |                                     |                        |                    |                  |                        |                     |                     |              |                         |  |  |  |
|-------------------|----------------------------------|---------------|-------------------------|----------------------------------|-------------------------------------|------------------------|--------------------|------------------|------------------------|---------------------|---------------------|--------------|-------------------------|--|--|--|
| Home/Status       | Ext                              | tens          | sions                   |                                  |                                     |                        |                    |                  |                        |                     |                     |              |                         |  |  |  |
| Extensions        | AC:                              | 0000          |                         |                                  |                                     |                        |                    |                  |                        |                     |                     |              |                         |  |  |  |
| Servers           |                                  | Save Cancel   |                         |                                  |                                     |                        |                    |                  |                        |                     |                     |              |                         |  |  |  |
| Network           | Add (                            | Add extension |                         |                                  |                                     |                        |                    |                  |                        |                     |                     |              |                         |  |  |  |
| Management        | <u>Idx IPEI Handset</u><br>State |               | <u>Handset</u><br>State | <u>Handset</u><br><u>Type</u>    | <u>et</u><br><u>FWU</u><br>Progress |                        | <u>VoIP</u><br>Idx | <u>Extension</u> | <u>Display Name</u>    | <u>Server</u>       | <u>Server Alias</u> | <u>State</u> |                         |  |  |  |
| Firmware Update   |                                  |               |                         |                                  | <u>FW Inio</u>                      |                        |                    |                  |                        |                     |                     |              |                         |  |  |  |
| Country           |                                  | 1             | 0328DCAF32              | Present@RPN00                    | M65<br>530.2                        | Complete               |                    | 1                | <u>78010</u>           |                     | 10.64.102.117       | devcon-sm    | SIP<br>Registered@RPN00 |  |  |  |
| Security          |                                  | 2             | 0328DCAF77              | Present@RPN00                    | M65<br>530.2                        | Complete               |                    | 2                | <u>78011</u>           |                     | 10.64.102.117       | devcon-sm    | SIP<br>Registered@RPN00 |  |  |  |
| Central Directory |                                  | 3             | 0328DCAF5A              | Present@RPN00                    | M65<br>530.2                        | Complete               |                    | 3                | 78012                  |                     | 10.64.102.117       | devcon-sm    | SIP<br>Registered@RPN00 |  |  |  |
| Multi Cell        | Che                              | ck All /      | 1                       |                                  |                                     |                        | Che                | :<br>k All Ex    | tensions /             |                     |                     |              |                         |  |  |  |
| Dial Plans        | Unc                              | heck A        | <u>II</u>               |                                  |                                     |                        | Uncl               | neck All         | Extensions             |                     |                     |              |                         |  |  |  |
| Repeaters         | With                             | selecte       | ed: <u>Delete Hand</u>  | <u>set(s)</u> <u>Register Ha</u> | <u>ndset(s)</u> <u>Deregi</u>       | <u>ster Handset(s)</u> | <u>Start</u>       | <u>SIP Reg</u>   | <u>istration(s)</u> SI | IP Delete Extensior | <u>1(s)</u>         |              |                         |  |  |  |

In the Add Extension page, configure the following fields:

- Line name:
- Extension:
- Authentication User Name:
- Authentication Password:
- Mailbox Name:
- Mailbox Number:
- Server:

Specify a line name for extension (e.g., 78010).
Enter SIP extension (e.g., 78010).
Specify the user name (e.g., 78010) used to register with Session Manager.
Specify the password used to register with Session Manager.
Specify the mailbox number for the SIP user (e.g., 78010).
Specify the voicemail number (e.g., 78600).
Specify the SIP server proxy configured in Section 9.4.

#### snom

Edit extension

M900

| P. Law Street      |                                    |                            |            |      |
|--------------------|------------------------------------|----------------------------|------------|------|
| Extensions         | Line name:                         | 78010                      |            |      |
| Servers            | Handset:                           | Handset Idx 1 🗸            |            |      |
| Notwork            | Push-To-Talk:                      | Disabled V                 |            |      |
| Network            | Extension:                         | 78010                      |            |      |
| Management         | Authentication User Name:          | 78010                      |            |      |
| Firmware Undate    | Authentication Password:           | •••••                      |            |      |
| i initiare opuate  | Display Name:                      |                            | [          |      |
| Country            | XSI Username:                      |                            |            |      |
| Security           | XSI Password:                      | •••••                      |            |      |
|                    | PIN:                               |                            |            |      |
| Central Directory  | Mailbox Name:                      | 78010                      |            |      |
| Multi Cell         | Mailbox Number:                    | 78600                      |            |      |
| Dial Plans         | Server:                            | devcon-sm: 10.64.102.117 🗸 |            |      |
|                    | Call waiting feature:              |                            | Enabled V  |      |
| Repeaters          | BroadWorks Shared Call Appearance: |                            | Disabled 🗸 |      |
| Alarm              | BroadWorks Feature Event Package:  |                            | Disabled 🗸 |      |
|                    | UaCSTA:                            |                            | Disabled 🗸 |      |
| Statistics         | Forwarding Unconditional Number:   |                            | Disabled 🗸 |      |
| Generic Statistics | Forwarding No Answer Number:       |                            | Disabled 🗸 | 90 s |
|                    | Forwarding on Busy Number:         |                            | Disabled 🗸 |      |
| Diagnostics        |                                    |                            |            |      |
| Configuration      | Save Cancel                        |                            |            |      |
| Syslog             |                                    |                            |            |      |
| SIP Log            |                                    |                            |            |      |

#### 9.6. Administer Security

Navigate to Security in the left pane to disable **Use Only Trusted Certificates** as shown below. This will allow all certificates received from Session Manager to be accepted. This setting must be disabled, because the M900 currently doesn't support a SAN in the certificate as mentioned in **Section 2.2**. Since the **Use Only Trusted Certificates** option is disabled, there's no need to download TLS certificates to the M900.

**Note:** It is important to use correct date and time of the system when using trusted certificates. In case of undefined time/date, the certificate validation can fail.

| Alarm              | Trusted Root Certificates                                            |                                                           |                       |
|--------------------|----------------------------------------------------------------------|-----------------------------------------------------------|-----------------------|
| Aldi III           | Idx Issued To                                                        | Issued By                                                 | Valid Until           |
| Statistics         | 0 Avaya                                                              | Avaya                                                     | 23/03 08:59:21 2040   |
| Generic Statistics | 1 Chambers of Commerce Root                                          | Chambers of Commerce Root                                 | 30/09 16:13:44 2037   |
| Diagnostics        | 2 Chambers of Commerce Root<br>2008                                  | <ul> <li>Chambers of Commerce Root -<br/>2008</li> </ul>  | 31/07 12:29:50 2038   |
| Diagnostics        | 3 Global Chambersign Root                                            | Global Chambersign Root                                   | 30/09 16:14:18 2037   |
| Configuration      | 4 Global Chambersign Root - 20                                       | 08 Global Chambersign Root - 2008                         | 31/07 12:31:40 2038   |
| System             | 5 Actalis Authentication Root CA                                     | Actalis Authentication Root CA                            | 22/09 11:22:02 2030   |
| Sysiog             | 6 Amazon Root CA 1                                                   | Amazon Root CA 1                                          | 17/01 00:00:00 2038   |
| SIP Log            | 7 Amazon Root CA 2                                                   | Amazon Root CA 2                                          | 26/05 00:00:00 2040   |
|                    | 8 Amazon Root CA 3                                                   | Amazon Root CA 3                                          | 26/05 00:00:00 2040   |
| Logout             | 9 Amazon Root CA 4                                                   | Amazon Root CA 4                                          | 26/05 00:00:00 2040   |
|                    | 10         Starfield Services Root Certific           Authority - G2 | ate Starfield Services Root Certificate<br>Authority - G2 | e 31/12 23:59:59 2037 |
|                    | 11 IdenTrust Public Sector Root C                                    | A 1 IdenTrust Public Sector Root CA                       | 1 16/01 17:53:32 2034 |
|                    | I2 ISRG Root X1                                                      | ISRG Root X1                                              | 04/06 11:04:38 2035   |
|                    | 12 Izonno com                                                        | Izonno com                                                | 12/12 00:27:25 2027   |
|                    | <u>Uneck All</u> / <u>Uncheck All</u>                                |                                                           |                       |
|                    | Import Poot Cortificator                                             |                                                           |                       |
|                    | Filename                                                             | No file sheepen                                           |                       |
|                    | choose File                                                          | No lie chosen                                             |                       |
|                    | Use Only Trusted Certificates: Disabled                              | ~                                                         |                       |
|                    | Save Cancel                                                          |                                                           |                       |
|                    | Secure Web Server:                                                   |                                                           |                       |
|                    | HTTPS: Disabled                                                      | ~                                                         |                       |
|                    | Password:                                                            |                                                           |                       |
|                    | Username: admin                                                      |                                                           |                       |
|                    | Current Password:                                                    |                                                           |                       |
|                    | New Password:                                                        |                                                           |                       |
|                    | Confirm Password:                                                    |                                                           |                       |
|                    | Save Clear                                                           |                                                           |                       |

# 10. Verification Steps

This section provides the tests that can be performed to verify proper configuration of Avaya Aura® Communication Manager, Avaya Aura® Session Manager, Avaya Aura® Session Border Controller for Enterprise and Snom M900 Multicell DECT Phones.

Verify that M65 handsets have successfully registered with Session Manager. In System Manager, navigate to Elements → Session Manager → System Status → User Registrations to check the registration status.

| Aura® Syste | em Manager 8.1      | 🚨 Users | v 🍾 Elei                          | ments 🗸 🔅 Serv            | vices ~          | Widge        | ts ∽ Sl                  | hortcuts v      |                  |                   |                    | Search        |                | •           | ≡       | adm                | nin |
|-------------|---------------------|---------|-----------------------------------|---------------------------|------------------|--------------|--------------------------|-----------------|------------------|-------------------|--------------------|---------------|----------------|-------------|---------|--------------------|-----|
| Home        | Session Manag       | ger ×   |                                   |                           |                  |              |                          |                 |                  |                   |                    |               |                |             |         |                    |     |
| Session N   | Manager ^           | Î IIe   | or Dog                            | strations                 |                  |              |                          |                 |                  |                   |                    |               |                |             |         | Help ?             | -   |
| Dash        | hboard              | Selec   | t rows to send<br>tration status. | I notifications to device | s. Click on Deta | ils colum    | n for comple             | te              |                  |                   |                    |               |                |             |         |                    | I   |
| Sessi       | ion Manager Ad      |         |                                   |                           |                  |              |                          |                 |                  |                   |                    |               |                |             | Cust    | omize 🕨            |     |
| Glob        | oal Settings        | V       | /iew 🔹 De                         | fault Export              | Force Unregi     | ster         | AST Devic<br>Notificatio | Reboot          | Reload           | • Fai             | lback A            | s of 12:      | 47 PM          |             | A       | dvanced<br>earch • |     |
| Com         | munication Prof     | 22 1    | Items  🍣 🛛                        | Show 15 🗸                 |                  |              |                          |                 |                  |                   |                    |               |                |             | Filter: | Enable             |     |
| Netv        | work Configur Y     |         | Details                           | Address                   | First Name       | Last<br>Name | Actual<br>Location       | IP Address      | Remote<br>Office | Shared<br>Control | Simult.<br>Devices | AST<br>Device | Regist<br>Prim | ered<br>Sec | Surv    | Visiting           |     |
|             |                     |         | ►Show                             |                           | Agent            | 78004        |                          |                 |                  |                   | 0/1                |               |                |             |         |                    |     |
| Devi        | ice and Locati Y    |         | ► Show                            |                           | WFC              | 78051        |                          |                 |                  |                   | 0/1                |               |                |             |         |                    |     |
| Appl        | lication Confi 💙    |         | ► Show                            |                           | WFC              | 78050        |                          |                 |                  |                   | 0/3                |               |                |             |         |                    |     |
| Syste       | em Statuc 🔥         |         | ► Show                            | 78030@avaya.com           | Agent            | 78030        |                          | 192.168.100.49  |                  |                   | 1/1                | ~             | (AC)           |             |         |                    |     |
| 5,310       |                     |         | ► Show                            | 78003@avaya.com           | SIP              | 78003        |                          | 192.168.100.64  |                  |                   | 1/1                | ~             | (AC)           |             |         |                    |     |
| :           | SIP Entity Monit    |         | ►Show                             |                           | Equinox          | 78040        |                          |                 |                  |                   | 0/1                |               |                |             |         |                    |     |
|             | Managed Band        |         | ►Show                             | 78011@avaya.com           | Snom             | 78011        |                          | 192.168.100.191 |                  |                   | 1/1                |               | ◄              |             |         |                    |     |
|             |                     |         | ►Show                             | 78010@avaya.com           | Snom             | 78010        |                          | 192.168.100.191 |                  |                   | 1/1                |               | •              |             |         |                    |     |
| :           | Security Module     | Sele    | ect: All, Non                     | e                         |                  |              |                          |                 |                  |                   |                    | K             | l 🖣 Pa         | ge          | 1 of    | 2 🕨 🕅              | j   |
|             | SIP Firewall Status |         |                                   |                           |                  |              |                          |                 |                  |                   |                    |               |                |             |         |                    | -   |
|             |                     |         |                                   |                           |                  |              |                          |                 |                  |                   |                    |               |                |             |         |                    |     |
|             | Registration Su     |         |                                   |                           |                  |              |                          |                 |                  |                   |                    |               |                |             |         |                    |     |
|             | User Registratio    |         |                                   |                           |                  |              |                          |                 |                  |                   |                    |               |                |             |         |                    |     |
| :           | Session Counts      | -       |                                   |                           |                  |              |                          |                 |                  |                   |                    |               |                |             |         |                    |     |

3. If the M65 handsets are registered to Session Manager through SBCE as remote workers, the **Remote Office** box should be checked as shown below.

| AVAYA<br>Aura® System Manager | ▲ U<br>r 8.1 | lsers v                   | 🗲 Eler                                   | nents 🗸 🔅 Serv                        | vices ∽        | Widg         | ets v Sho                   | tcuts v        |                  |                   |                    | Search        |                 | <b>4</b> I |         | admin    |
|-------------------------------|--------------|---------------------------|------------------------------------------|---------------------------------------|----------------|--------------|-----------------------------|----------------|------------------|-------------------|--------------------|---------------|-----------------|------------|---------|----------|
| Home Session                  | n Manager >  | <                         |                                          |                                       |                |              |                             |                |                  |                   |                    |               |                 |            |         |          |
| Session Manager<br>Dashboard  | ^            | Use<br>Select<br>registra | er Regi<br>rows to send<br>ation status. | strations<br>notifications to device: | s. Click on De | etails colum | in for complete             |                |                  |                   |                    |               |                 |            |         | Help ?   |
| Session Manage                | er Ad        |                           |                                          |                                       |                |              |                             |                |                  |                   |                    |               |                 |            | Cust    | omize 🕨  |
| Global Settings               |              | Vi                        | ew • De                                  | fault Export                          | Force Unre     | gister       | AST Device<br>Notifications | Reboot         | Reload 🔹         | Failback          | As of 12:57        | РМ            |                 | Adv        | anced   | Search   |
| Communication                 | Prof         | 22 It                     | ems I ಿ I :                              | Show 15 🗸                             |                |              |                             |                |                  |                   |                    | _             |                 |            | Filter: | Enable   |
| Network Config                | ur Y         |                           | Details                                  | Address                               | First<br>Name  | Last<br>Name | Actual<br>Location          | IP Address     | Remote<br>Office | Shared<br>Control | Simult.<br>Devices | AST<br>Device | Registe<br>Prim | sec        | Surv    | Visiting |
| Denies and Lease              | .e           |                           | ►Show                                    | 78011@avaya.com                       | Snom           | 78011        |                             | 10.64.102.108  | V                |                   | 1/1                |               | ~               |            |         |          |
| Device and Loca               | iu •         |                           | ►Show                                    |                                       | SIP            | 78001        |                             |                |                  |                   | 0/1                |               |                 |            |         |          |
| Application Con               | fi Y         |                           | ▶ Show                                   |                                       | SIP            | 78000        |                             |                |                  |                   | 0/1                |               |                 |            |         |          |
| System Status                 | ^            |                           | ▶ Show                                   |                                       | Remote         | 78801        |                             |                |                  |                   | 0/1                |               |                 |            |         |          |
|                               |              |                           | ►Show                                    | 78002@avaya.com                       | SIP            | 78002        |                             | 192.168.100.59 |                  |                   | 1/1                | 2             | (AC)            |            |         |          |
| SIP Entity M                  | ionit        |                           | ►Show                                    | 78010@avaya.com                       | Snom           | 78010        |                             | 10.64.102.108  | V                |                   | 1/1                |               |                 | -          |         |          |
| Managed B                     | and          | Selec                     | t : All, None                            | 9                                     |                |              |                             |                |                  |                   |                    |               | A A Pa          | ge 🔤       | 2 of    | 2 🕨 🅅    |
| Security Mc                   | odule        |                           |                                          |                                       |                |              |                             |                |                  |                   |                    |               |                 |            |         |          |
| SIP Firewall                  | Status       |                           |                                          |                                       |                |              |                             |                |                  |                   |                    |               |                 |            |         |          |
| Registration                  | Su Su        |                           |                                          |                                       |                |              |                             |                |                  |                   |                    |               |                 |            |         |          |
| Registration                  | - <u>50</u>  |                           |                                          |                                       |                |              |                             |                |                  |                   |                    |               |                 |            |         |          |
| User Regist                   | ratio        |                           |                                          |                                       |                |              |                             |                |                  |                   |                    |               |                 |            |         |          |
| Session Cou                   | unts 👻       |                           |                                          |                                       |                |              |                             |                |                  |                   |                    |               |                 |            |         |          |

4. If the M65 handsets are registered to Session Manager through SBCE as remote workers, SBCE also displays the user registrations. From the EMS web interface, navigate to Status → User Registrations to view the SIP registrations for remote workers as shown below.

| Device: SBCE ✓      |              |                             |                     | Help               |
|---------------------|--------------|-----------------------------|---------------------|--------------------|
| User Registra       | ations       |                             |                     | AVAYA              |
|                     |              | Displaying entries 1 to 3 o | f 3.                |                    |
| AOR                 | SIP Instance | SBC Device                  | SM Address          | Registration State |
| Contains 🗸          | Contains V   | Contains 🗸                  | Contains V          | Contains V         |
| 78010@10.64.101.102 |              | SBCE                        | 10.64.102.117(NONE) | REGISTERED         |
| 78011@10.64.101.102 |              | SBCE                        | 10.64.102.117(NONE) | REGISTERED         |
| 78012@10.64.101.102 |              | SBCE                        | 10.64.102.117(NONE) | REGISTERED         |
|                     |              | 1                           |                     |                    |

5. Alternatively, the registration status of the M65 handsets may be viewed on the M900 web user interface as shown below. Navigate to **Extensions** in the left pane to view the registration status.

| snom              | М9                                                                                                    | 00                                 |             |                         |                        |                        |  |                    |                  |                     |               |                     |                         |
|-------------------|----------------------------------------------------------------------------------------------------|------------------------------------|-------------|-------------------------|------------------------|------------------------|--|--------------------|------------------|---------------------|---------------|---------------------|-------------------------|
| Home/Status       | Extensions                                                                                                    |                                    |             |                         |                        |                        |  |                    |                  |                     |               |                     |                         |
| Extensions        | AC: 0000                                                                                                    |                                    |             |                         |                        |                        |  |                    |                  |                     |               |                     |                         |
| Servers           | Save Cancel                                                                                                    |                                    |             |                         |                        |                        |  |                    |                  |                     |               |                     |                         |
| Network           | Add extension                                                                                                    |                                    |             |                         |                        |                        |  |                    |                  |                     |               |                     |                         |
| Management        |                                                                                                    | <u>Idx</u>                         | <u>IPEI</u> | <u>Handset</u><br>State | <u>Handset</u><br>Type | <u>FWU</u><br>Progress |  | <u>VoIP</u><br>Idx | <u>Extension</u> | <u>Display Name</u> | <u>Server</u> | <u>Server Alias</u> | <u>State</u>            |
| Firmware Update   |                                                                                                    |                                    |             | State                   | <u>FW Info</u>         | 11091035               |  |                    |                  |                     |               |                     |                         |
| Country           |                                                                                                    | 1                                  | 0328DCAF32  | Present@RPN00           | M65<br>530.2           | Complete               |  | 1                  | <u>78010</u>     |                     | 10.64.102.117 | devcon-sm           | SIP<br>Registered@RPN00 |
| Security          |                                                                                                    | 2                                  | 0328DCAF77  | Present@RPN00           | M65<br>530.2           | Complete               |  | 2                  | <u>78011</u>     |                     | 10.64.102.117 | devcon-sm           | SIP<br>Registered@RPN00 |
| Central Directory |                                                                                                    | 3                                  | 0328DCAF5A  | Present@RPN00           | M65<br>530.2           | Complete               |  | 3                  | 78012            |                     | 10.64.102.117 | devcon-sm           | SIP<br>Registered@RPN00 |
| Multi Cell        | Check All / Check All Extensions /                                                                                           |                                    |             |                         |                        |                        |  |                    |                  |                     |               |                     |                         |
| Dial Plans        | Unch                                                                                                    | Uncheck All Uncheck All Extensions |             |                         |                        |                        |  |                    |                  |                     |               |                     |                         |
| Repeaters         | With selected: Delete Handset(s) Register Handset(s) Deregister Handset(s) Start SIP Registration(s) SIP Delete Extension(s) |                                    |             |                         |                        |                        |  |                    |                  |                     |               |                     |                         |

6. Establish a call between M65 handset and an Avaya SIP deskphone. The **status trunk** command may be used to view the active call status. The trunk that is being monitored here is the trunk to Session Manager. This command should specify the trunk group and trunk member used for the call. On **Page 2**, **Audio Connection Type** will set to *ip-direct* if the call is shuffled. The **Codec Type** is also displayed.

| $a + a + \dots = 1 - 10 / 1$                       |                           |  |  |  |  |  |
|----------------------------------------------------|---------------------------|--|--|--|--|--|
| Status trunk 10/1                                  | Page 2 01 3               |  |  |  |  |  |
| CALL C                                             | NTROL SIGNALING           |  |  |  |  |  |
|                                                    |                           |  |  |  |  |  |
| Near-end Signaling Loc: PROCR                      |                           |  |  |  |  |  |
| Signaling IP Address                               | Port                      |  |  |  |  |  |
| Near-end: 10.64.102.115                            | : 5061                    |  |  |  |  |  |
| Far-end: 10 64 102 117                             | · 5061                    |  |  |  |  |  |
| H 245 Near:                                        |                           |  |  |  |  |  |
| H 245 Ear                                          |                           |  |  |  |  |  |
|                                                    |                           |  |  |  |  |  |
| H.245 Signaling Loc: H.245 Tunneled in Q.931? no   |                           |  |  |  |  |  |
|                                                    |                           |  |  |  |  |  |
| Audio Connection Type: ip-direct                   | Authentication Type: None |  |  |  |  |  |
| Near-end Audio Loc:                                | Codec Type: G.711MU       |  |  |  |  |  |
| Audio IP Address                                   | Port                      |  |  |  |  |  |
| Near-end: 192.168.100.59                           | : 5004                    |  |  |  |  |  |
| Far-end: 192 168 100 191                           | • 50010                   |  |  |  |  |  |
| rai ena. 192.100.100.191                           | . 50010                   |  |  |  |  |  |
| Video Near:                                        |                           |  |  |  |  |  |
| Video Fari                                         |                           |  |  |  |  |  |
| VIGEO Fal:                                         |                           |  |  |  |  |  |
| Video Port:                                        |                           |  |  |  |  |  |
| Video Near-end Codec: Video Far-end Codec:         |                           |  |  |  |  |  |
| Video Far:<br>Video Port:<br>Video Near-end Codec: | Video Far-end Codec:      |  |  |  |  |  |

Page 3 will indicate if SRTP is enabled for the call as shown below.

```
      status trunk 10/1
      Page
      3 of
      3

      SRC PORT TO DEST PORT TALKPATH
      src port: T000001
      3
      3

      T000001:TX:192.168.100.191:50010/g711u/20ms/1-srtp-aescm128-hmac80
      3
      3

      T000010:RX:192.168.100.59:5004/g711u/20ms/1-srtp-aescm128-hmac80
      3
      3

      dst port: T000010
      3
      3
      3
```

7. While the call is active, basic telephony features can be exercised to verify proper operation.

# 11. Conclusion

These Application Notes describe the configuration steps required to integrate Snom M900 Multicell DECT Phones with Avaya Aura® Communication Manager, Avaya Aura® Session Manager, and Avaya Session Border Controller for Enterprise. The Snom M900 Multicell DECT Phones registered directly to Session Manager or to Session Manager through SBCE as remote workers. Calls were then established to H.323 / SIP deskphones and the PSTN with TLS/SRTP. In addition, basic telephony features were verified. All feature and serviceability test cases were completed successfully with observations noted in **Section 2.2**.

# 12. References

This section references the Avaya and Snom documentation relevant to these Application Notes. The Avaya product documentation is available at <u>http://support.avaya.com</u>. The Snom product documentation is available at <u>https://service.snom.com/display/wiki/M900</u>.

- [1] Administering Avaya Aura® Communication Manager, Release 8.1.x, Issue 12, July 2021.
- [2] Administering Avaya Aura® System Manager for Release 8.1.x, Release 8.1.x, Issue 15, October 2021.
- [3] Administering Avaya Aura® Session Manager, Release 8.1.x, Issue 10, September 2021.
- [4] Administering Avaya Session Border Controller for Enterprise, Release 8.1.x, Issue 5, August 2021.
- [5] Snom M900 and M900 Outdoor Base Station Admin and Installation Guide v1.03.

#### ©2021 Avaya Inc. All Rights Reserved.

Avaya and the Avaya Logo are trademarks of Avaya Inc. All trademarks identified by <sup>®</sup> and <sup>TM</sup> are registered trademarks or trademarks, respectively, of Avaya Inc. All other trademarks are the property of their respective owners. The information provided in these Application Notes is subject to change without notice. The configurations, technical data, and recommendations provided in these Application Notes are believed to be accurate and dependable, but are presented without express or implied warranty. Users are responsible for their application of any products specified in these Application Notes.

Please e-mail any questions or comments pertaining to these Application Notes along with the full title name and filename, located in the lower right corner, directly to the Avaya DevConnect Program at <u>devconnect@avaya.com</u>.

### ATTACHMENT 1

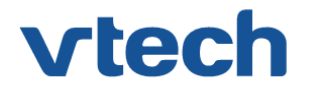

## VTech Technologies Canada Ltd.

Date: November 15, 2021

#### **Declaration of Conformance**

We, VTech Technologies Canada LTD., declare under sole responsibility that product series DECT M-Series handsets all share the same firmware version. Therefore; the products are expected to behave in the same manner. The differences between the different models in the series are detailed in the table below.

| Model | Description                                                                    |
|-------|--------------------------------------------------------------------------------|
| M25   | DECT Office Handset, color display, and 3.5 mm headset jack                    |
| M65   | DECT Professional Handset, Wideband speakerphone                               |
| M70   | DECT Ruggedized Office Handset, HD Audio, Color LCD, Bluetooth, Alarm          |
| M80   | DECT M80 Ruggedized Handset, IP65 Rating, Bluetooth, Alarm                     |
| M85   | DECT Industrial Handset, IP65 Rating, Bluetooth, Alarm                         |
| M90   | Antibacterial DECT Handset, JIS-Z 2801 tested, MIL-STD-810g 516.6 tested, IP65 |
|       | Rating, Bluetooth, Alarm                                                       |

Please do not hesitate to contact should you require further information.

Thank you,

Ralph Tischler Director of Engineering Vtech Technologies Canada Ltd 604-233-5203

222 - 13888 Wireless Way Richmond, BC V6V 0A3 Tel: 604-273-5131 Fax: 604-273-1425